## Université IBM i 2018

## 16 et 17 mai

**IBM Client Center Paris** 

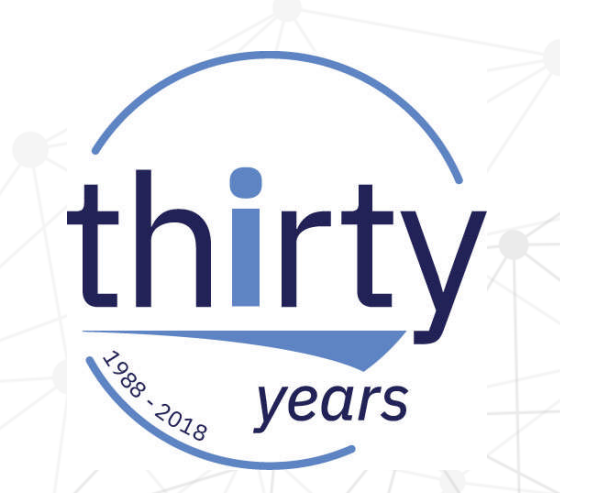

#### S29 – Best Practices for IBM i Performance Management

#### Stacy L. Benfield IBM i Performance Consultant - Lab Services Power Systems Delivery Practice IBM i Large User Group (LUG) Program Manager IBM, Rochester MN stacylb@us.ibm.com

#### **Performance Management Life-cycle**

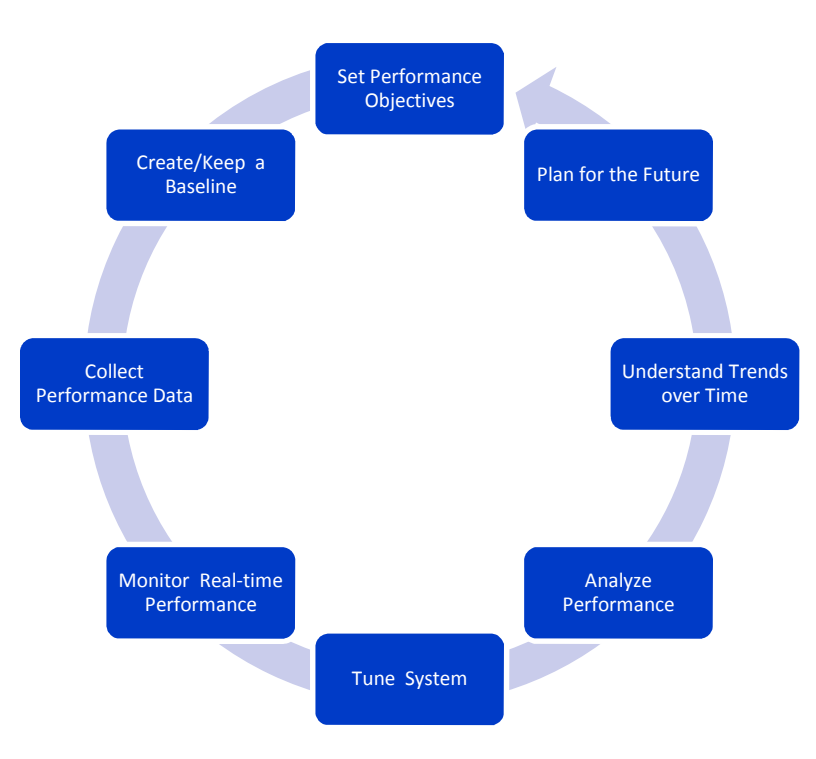

years

# thirty years **Objectives** 3

# thirty

#### **Setting Objectives**

- User objectives
- Management objectives
- ✓ Overnight batch workload must complete in 6 hours....
- Interactive response time must be sub-second.....
- 1000 widgets must be processed every hour...
- Average CPU must be below 80% during core hours....
- ✓ Disk used percentage must remain below 70%....

#### Keep in mind.....

#### **Many Factors can Influence Performance**

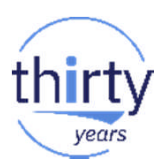

#### Hardware capabilities

CPU, Memory, Disk....

#### Configuration

• System Values, subsystem configuration, pool sizes, etc.

#### Software

- Application software, IBM Software, LPPs, PTFs, etc.
- Workload
  - Variability  $\rightarrow$  peak days, end-of-month
- Network
- Or something external to IBM i.....

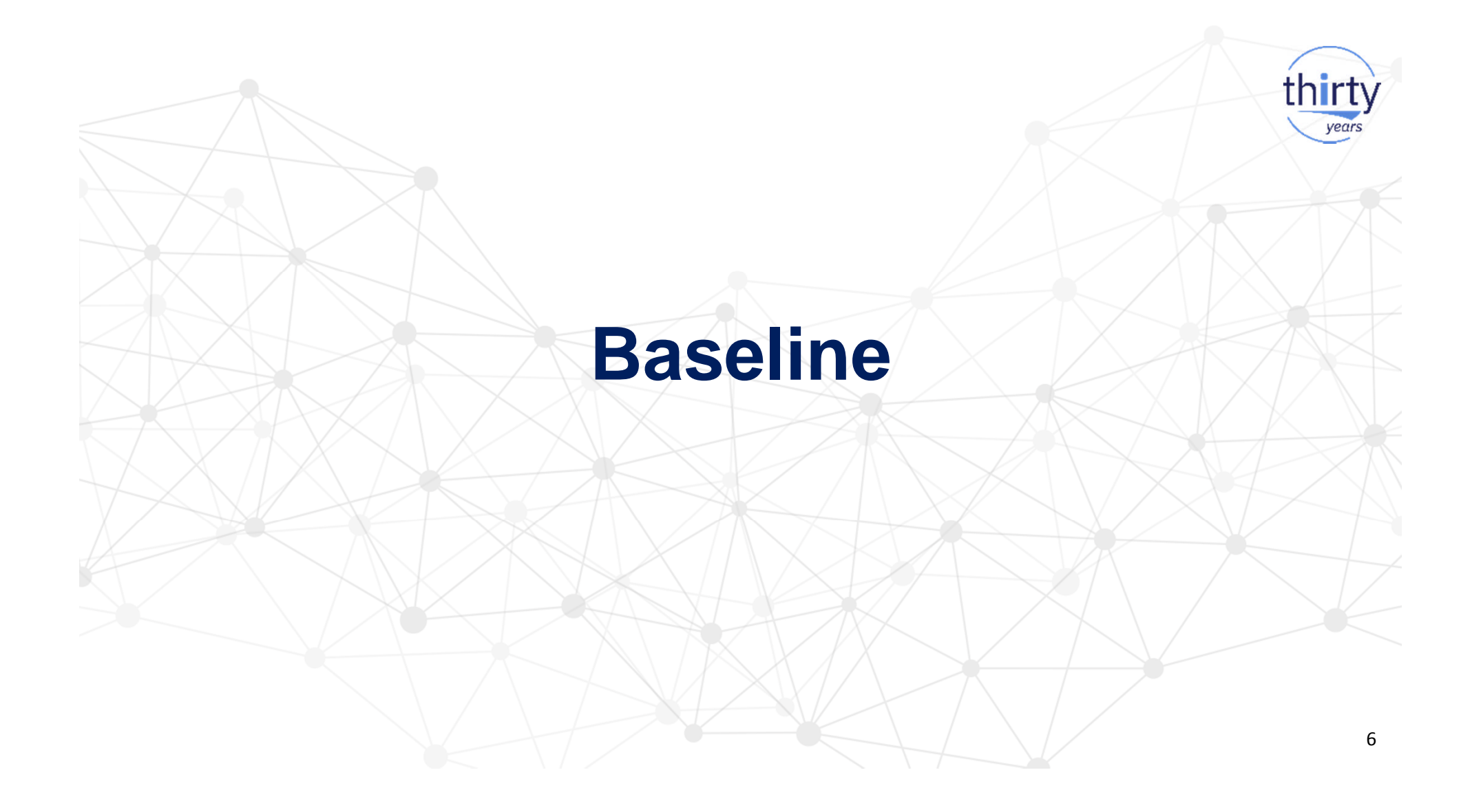

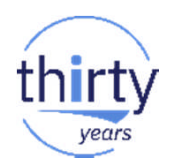

#### **Patterns in Performance Data**

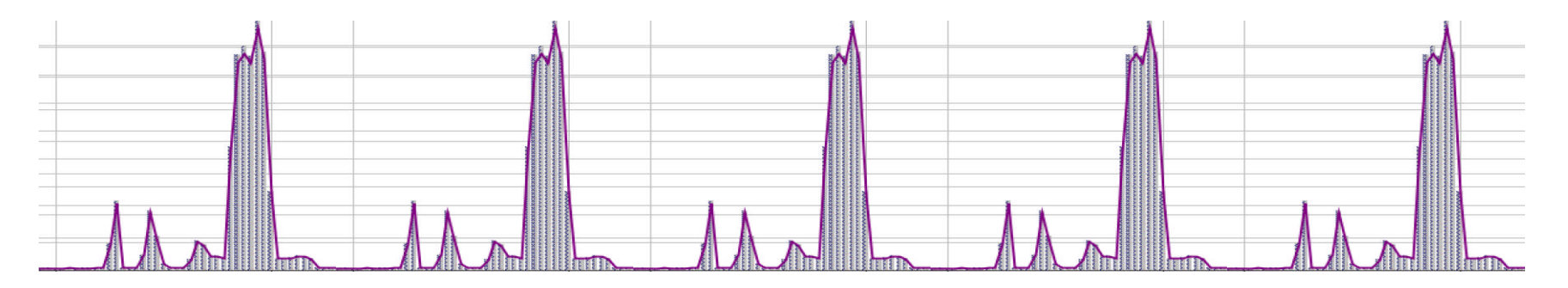

- Performance data typically has patterns
  - Daily, weekly, monthly, yearly

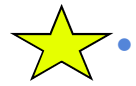

- Understand your typical patterns
- Recognize change

#### **Create a Baseline**

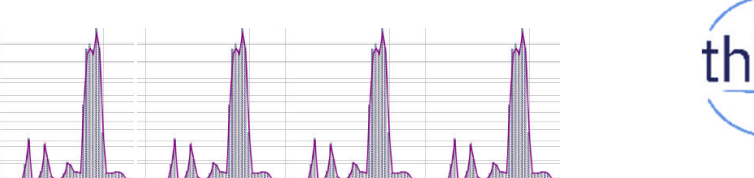

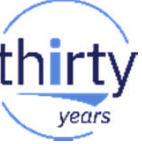

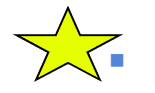

A baseline is the expected performance characteristics over a defined period of time

- The baseline provides the data to compare with to identify changes
- You may need to **keep** multiple baselines due to varying business periods
  - Day-to-day operations
  - Month-end
  - Year-end
  - Prior to any significant software/hardware changes!
- The baseline is the **reference point** for
  - Capacity planning and trending
  - Identifying impacts of changes in
    - workloads
    - applications
    - operating system
    - hardware
    - .....

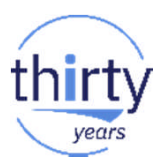

#### **Create a Baseline**

Use Collection Services data for the baseline

- The baseline can be simple or complex, depending upon the need
  - Identify the metrics that are key to optimal performance
    - Average response time
    - Batch window time
    - Average CPU utilization
    - Disk used percentage
    - Number of interactive transactions
    - .....

#### **Keep Collection Services Baseline Data**

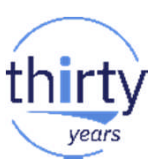

- At a minimum, keep the **\*MGTCOL** object
  - Move to different library or change Expiration Date:

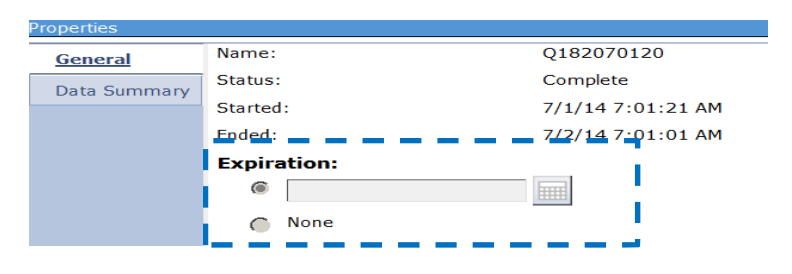

(CFGPFRCOL command)

- Database files can always be recreated if you have the \*MGTCOL
- Easy to move to another partition

#### **Data Retention – Baseline benefits**

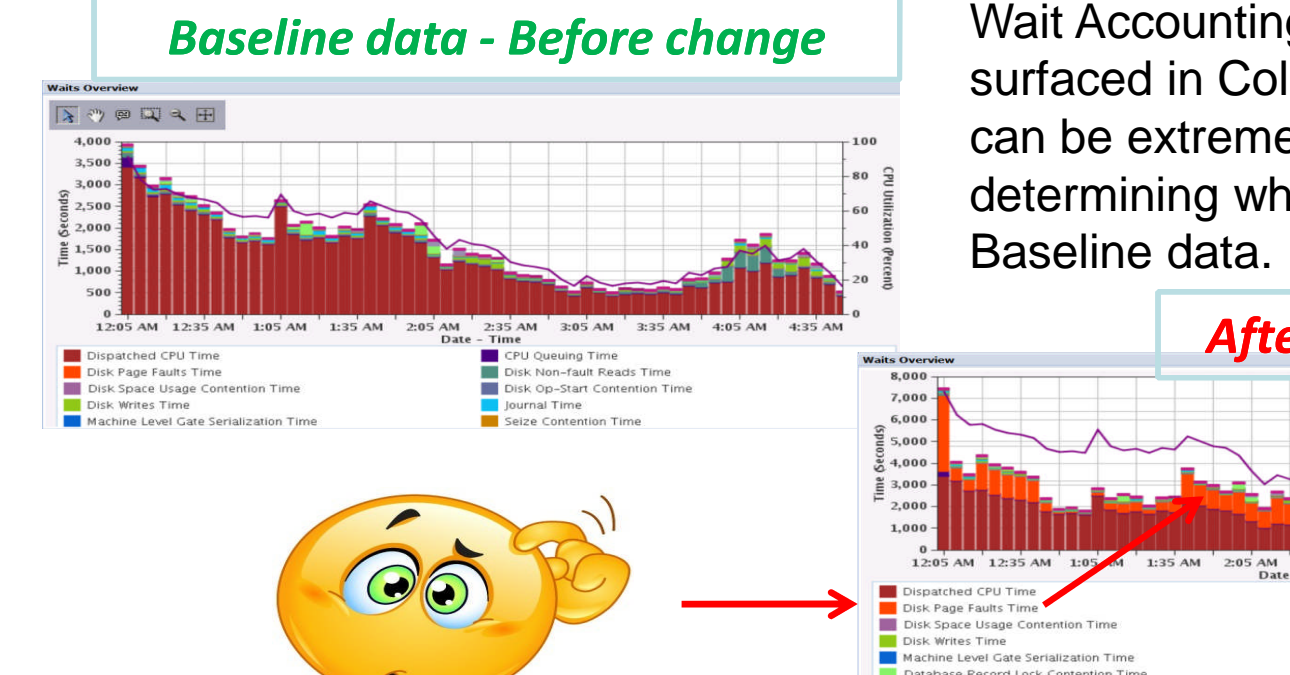

www.faccinefb.com

Wait Accounting technology surfaced in Collection Services data can be extremely beneficial in determining what has changed from

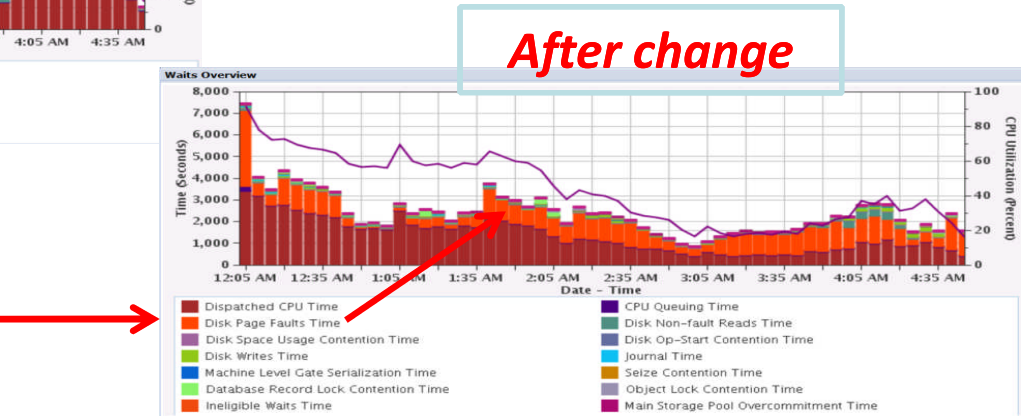

# **Collect Performance Data**

thir

vears

## **Collect System-wide Performance Data**

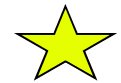

- Collection Services Data 24/7
  - 15 minutes is the default interval, 5 minute intervals provide better granularity for perform analysis
- Keep 7-10+ days for history + Baseline data

#### Why??

- If something goes wrong, you have data that will help analyze the problem, fix it, and prevent it from happening in the future
- If you can't solve the problem, you have information that makes it easier for IBM Support to solve the problem faster
- To provide a **reliable baseline** so you can **understand the impact** that a software, network, or environmental **change** had on the performance of your system
- To provide historical information that enables you to **plan for future growth** based on real trends, not guesses.

thir

vear

# Monitoring

thirty

years

#### **Real-time Monitoring**

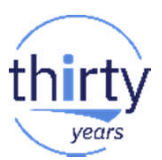

Real-time monitoring is essential for pro-active performance management

Automated monitoring to alert you of potential problems

Identify and correct potential issues before they become real problems

#### **Real-time Monitoring**

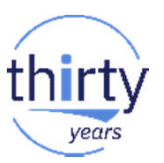

- Several tools/interfaces available for real-time monitoring:
  - CL Commands
    - WRKACTJOB, WRKDSKSTS, WRKSYSACT, WRKSYSSTS, etc...
  - IBM Navigator for i
    - Active Jobs, Disk Status, System Status, etc...
    - Dashboard
    - Monitors (7.2) System and Message
  - Management Central Monitors
    - System, Job, Message, File

#### **Navigator benefits – Active Jobs**

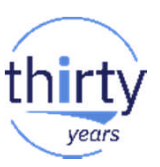

- Performance and status information for the **active jobs** in the system
- Good high level starting point to see high resource consumers
  - May provide "scope" information useful for other tools
- Additional performance related columns (metrics) + Integration to Collection Services/PDI

|                    | Refresh Elapsed time: ( | 00:04:17            |         |                          |       |                      |             |                 |          |        |
|--------------------|-------------------------|---------------------|---------|--------------------------|-------|----------------------|-------------|-----------------|----------|--------|
| Performance        |                         |                     |         |                          |       |                      |             |                 |          |        |
| Investigate Data   |                         | Actions 🔻           |         |                          |       |                      |             | Filter          |          | -      |
| Manage Collections | Job Name                | Detailed Status     | Current | Туре                     | CPU % | Synchronous Disk I/O | Memory Pool | Page Fault Rate | Run      | Thread |
| All Tasks          | ≫ No filter applied     |                     | User    |                          |       | Kate                 |             |                 | Priority | Count  |
| Active Jobs        | Admin2                  | Waiting for thread  | Qlwisvr | Batch immediate - Server | 0.4   | 4.7                  | Base        | 3.3             | 25       | 90     |
| Disk Status        | Qbatch                  | Waiting for dequeue | Qsys    | Subsystem                | 0     | 0                    | Base        | 0               | 0        | 2      |
| Manage Collection: | Opatch2                 | Waiting for dequeue | Qsys    | Subsystem                | 0     | 0                    | Base        | 0               | 0        | 2      |
| Investigate Data   | Qcmn                    | Waiting for dequeue | Qsys    | Subsystem                | 0     | 0                    | Base        | 0               | 0        | 2      |
| Performance Mana   | Qacsotp                 | Waiting for request | Quser   | Prestart communications  | 0     | 0                    | Base        | 0               | 20       | 1      |
| System Status      | Qlzpserv                | Waiting for request | Quser   | Prestart communications  | 0     | 0                    | Base        | 0               | 20       | 1      |
| Collections        | Qnmapingd               | Waiting for request | Quser   | Prestart communications  | 0     | 0                    | Base        | 0               | 25       | 1      |
|                    | Qnmarexecd              | Waiting for request | Quser   | Prestart communications  | 0     | 0                    | Base        | 0               | 25       | 1      |
| Collectors         | Qnpservr                | Waiting for request | Quser   | Prestart communications  | 0     | 0                    | Base        | 0               | 20       | 1      |
|                    | • Qzrcsrvr              | Waiting for request | Quser   | Prestart communications  | 0     | 0                    | Base        | 0               | 20       | 1      |
|                    | Qzscsrvr                | Waiting for request | Quser   | Prestart communications  | 0     | 0                    | Base        | 0               | 20       | 1      |

#### **Real Time – Active Jobs Integration**

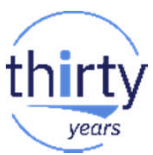

 Launch points to other performance functions which can be useful in problem determination:

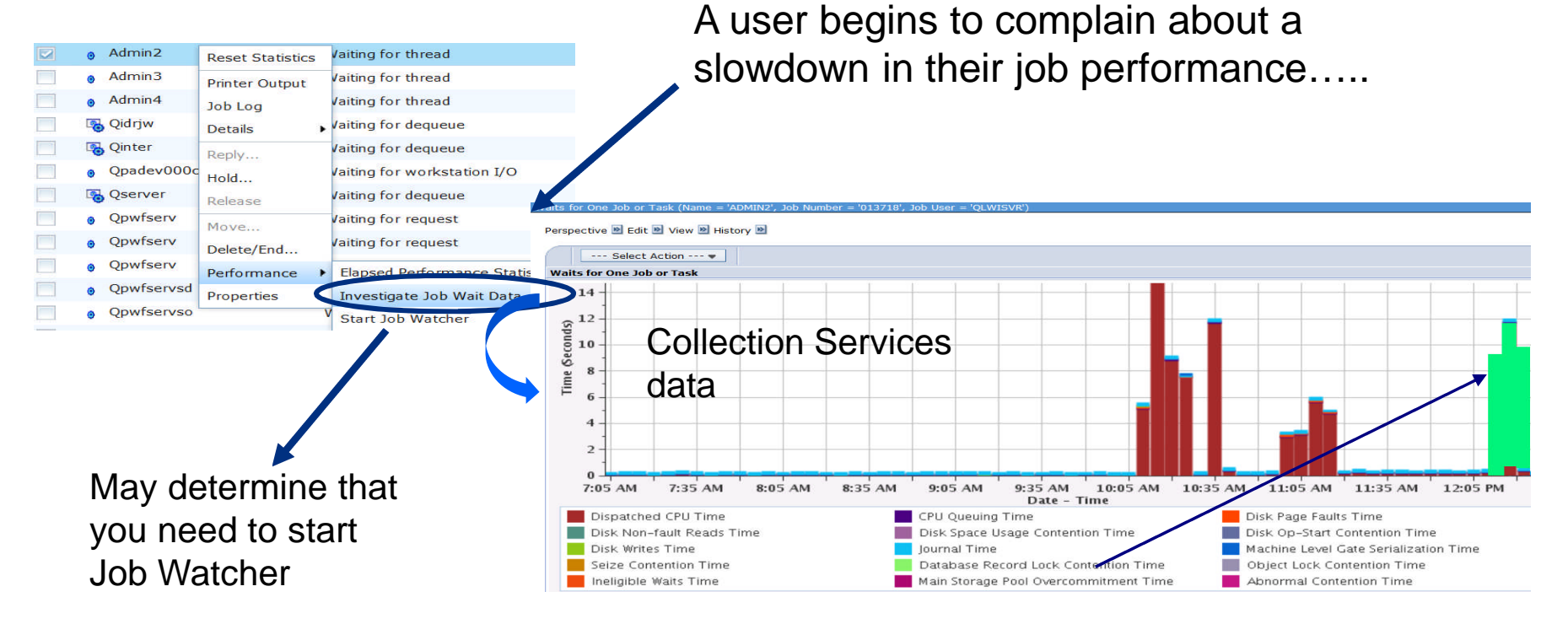

#### **Dashboard**

- Task in Navigator
- Also available with iAccess Mobile
- Key metrics updated in real time
- Set thresholds to visualize potential issues

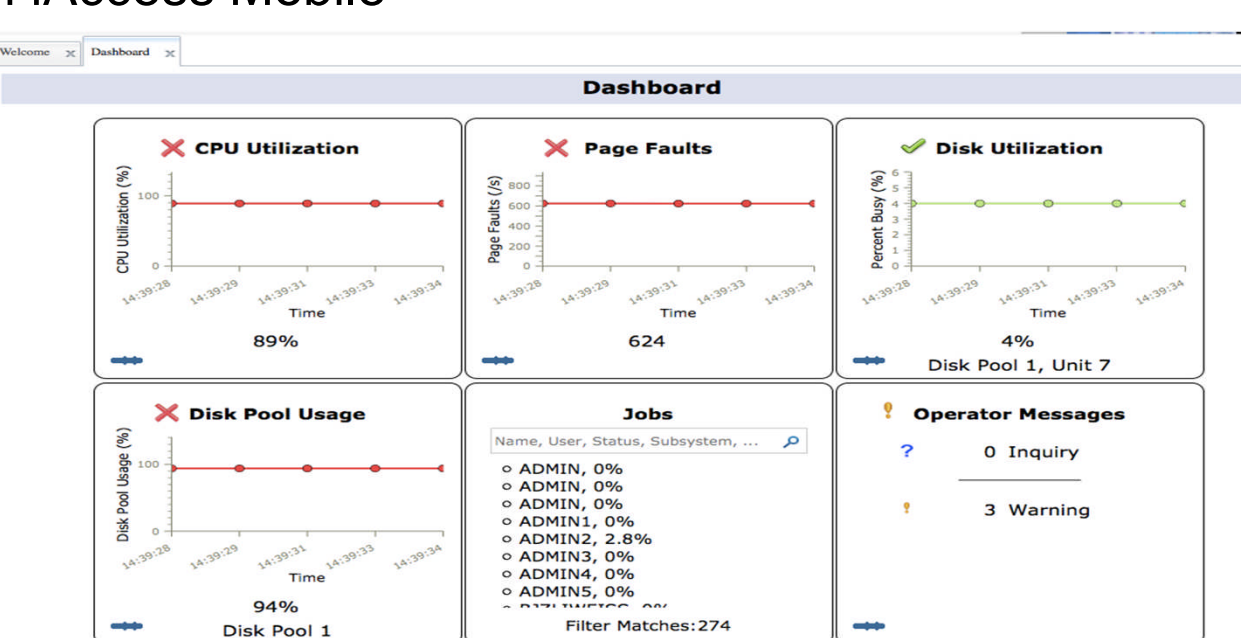

IBM® Navigator for i

Welcome
 Dashboard

#### **Configurable intervals and thresholds**

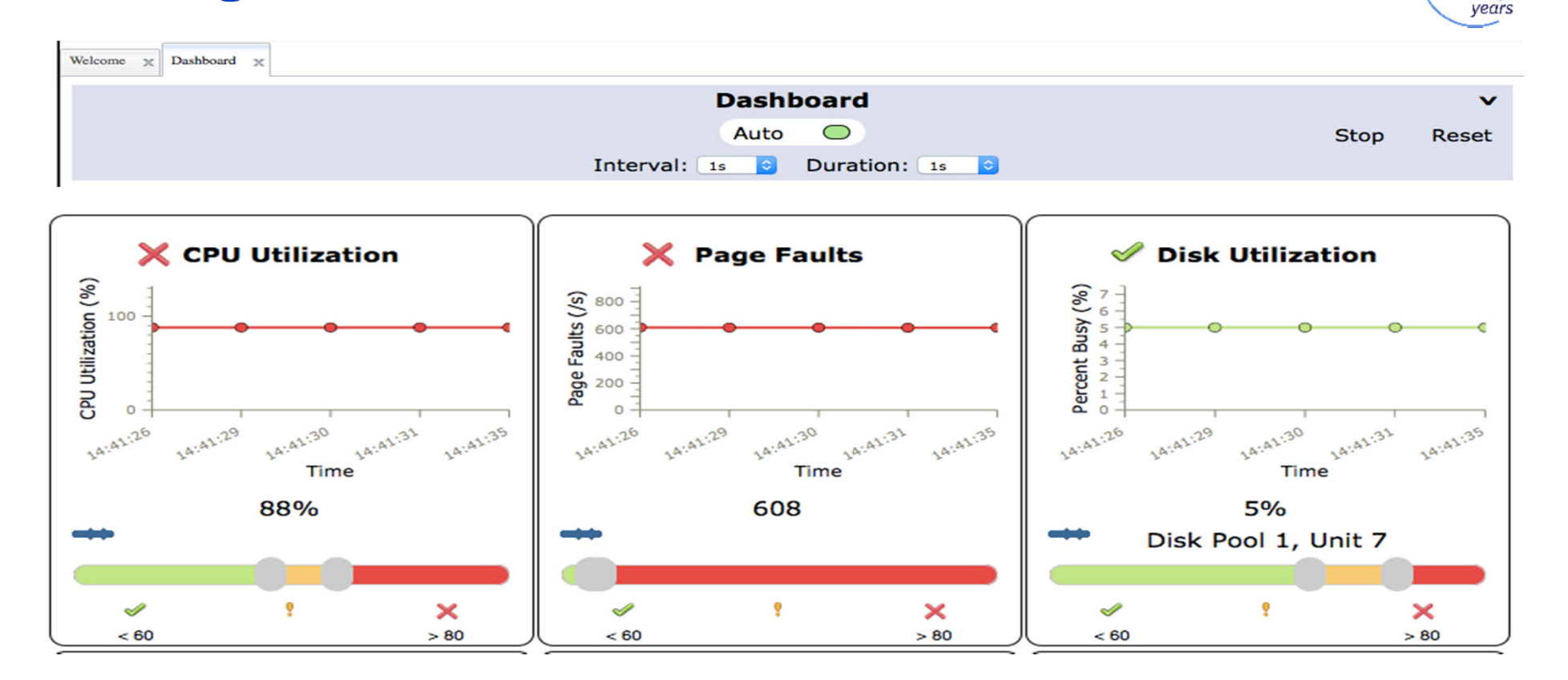

#### **Basic drill-down - CPU Utilization**

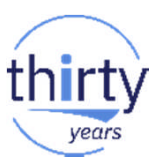

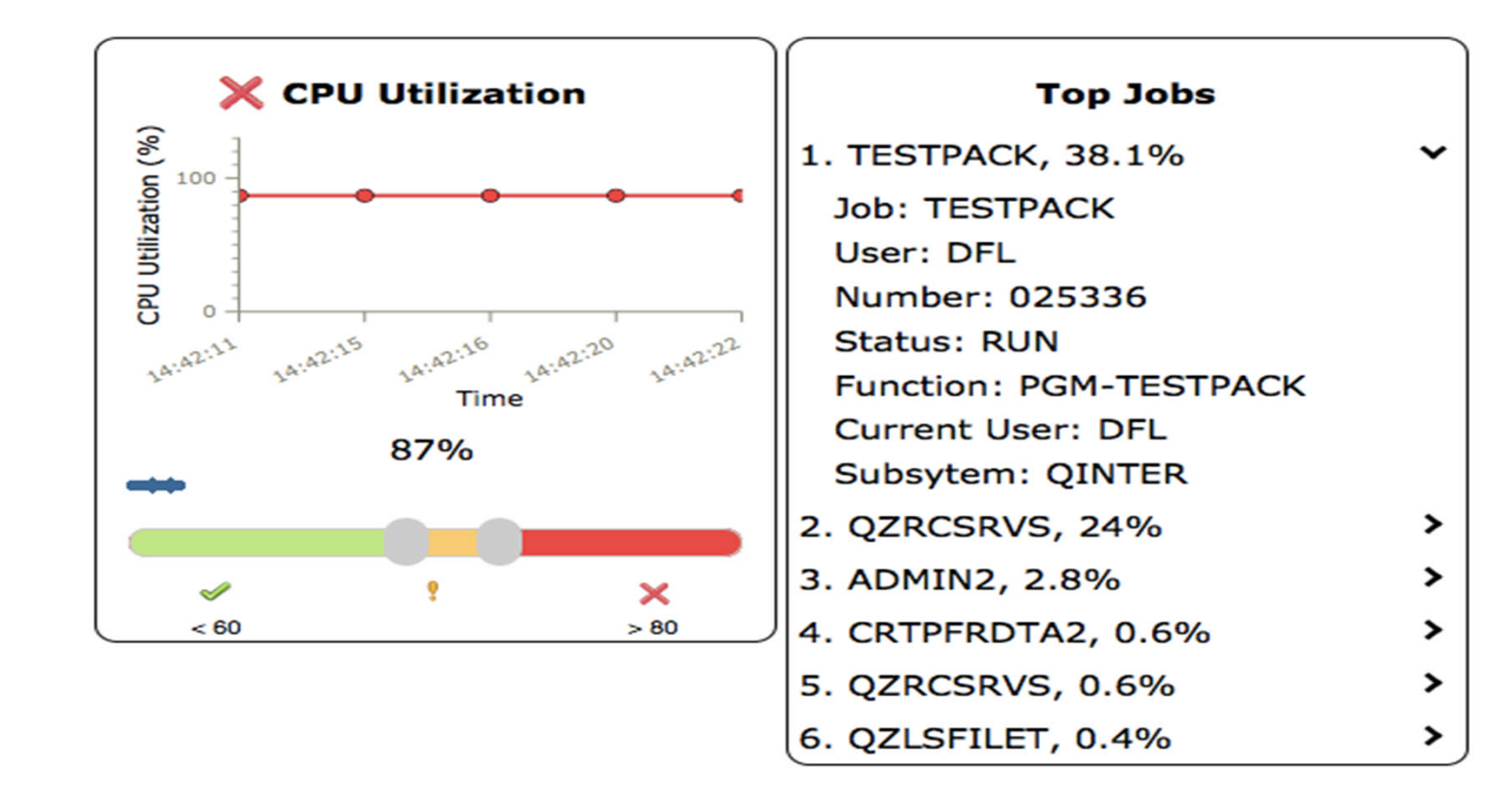

#### Jobs - search and drill-down

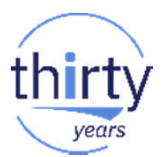

| Jobs                                                       |   | Jobs               |   |  |  |
|------------------------------------------------------------|---|--------------------|---|--|--|
| dawn                                                       | P |                    |   |  |  |
| <ul> <li>OZDASOINIT, 0%</li> </ul>                         |   | QZDASOINIT, 0%     |   |  |  |
| <ul> <li>QZDASOINIT, 0%</li> </ul>                         |   | QZDASOINIT, 0%     | > |  |  |
| <ul> <li>QZDASOINIT, 0%</li> <li>QZBCSBVS, 0.6%</li> </ul> |   | QZDASOINIT, 0%     | > |  |  |
|                                                            |   | QZRCSRVS, 0.6%     | ~ |  |  |
|                                                            |   | Job: QZRCSRVS      |   |  |  |
|                                                            |   | User: QUSER        |   |  |  |
| Filter Matches:4                                           |   | Number: 041924     |   |  |  |
| Filter Fluttenes.4                                         |   | Status: RUN        |   |  |  |
|                                                            |   | Function:          |   |  |  |
|                                                            |   | Current User: DAWN |   |  |  |
|                                                            |   | Subsytem: QUSRWRK  |   |  |  |

#### **Drill-down to System Monitors and Investigate Data**

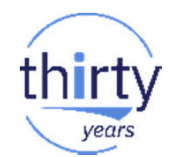

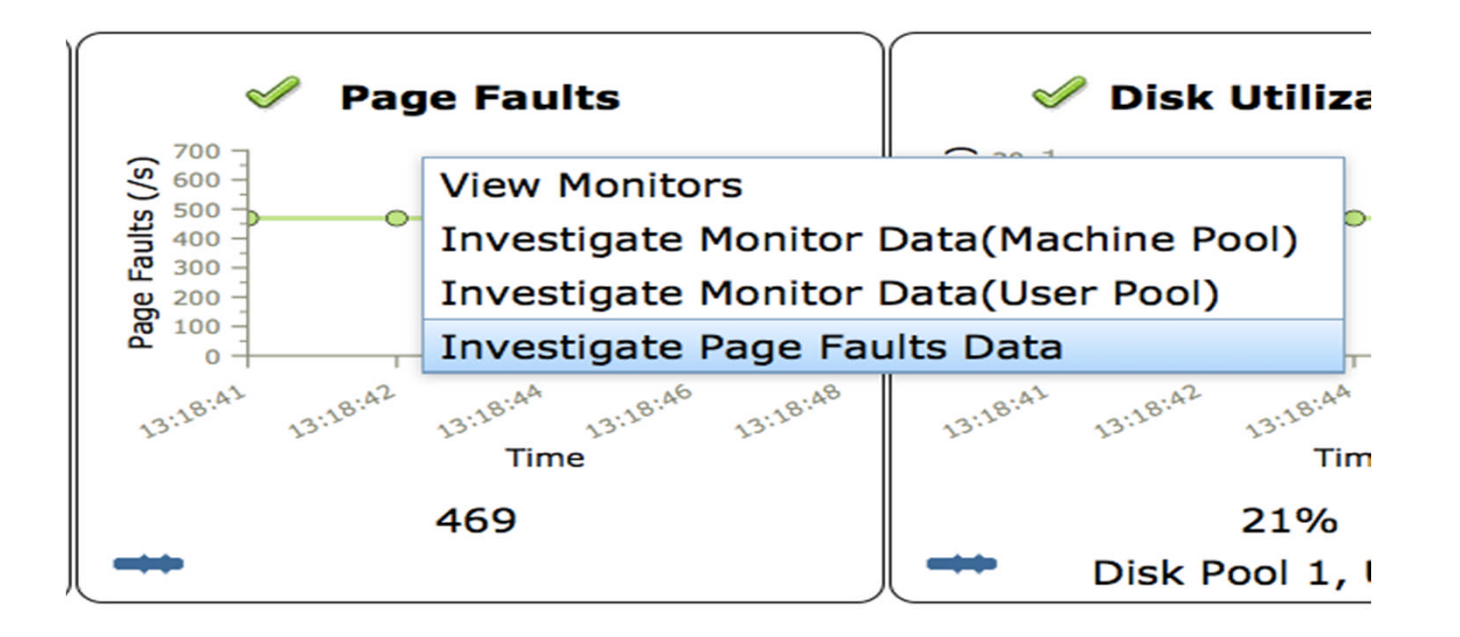

#### **iAccess Mobile Dashboard**

- View from your favorite mobile device
  - Phone
  - Tablet

#### http://system.name:2001/iamobile

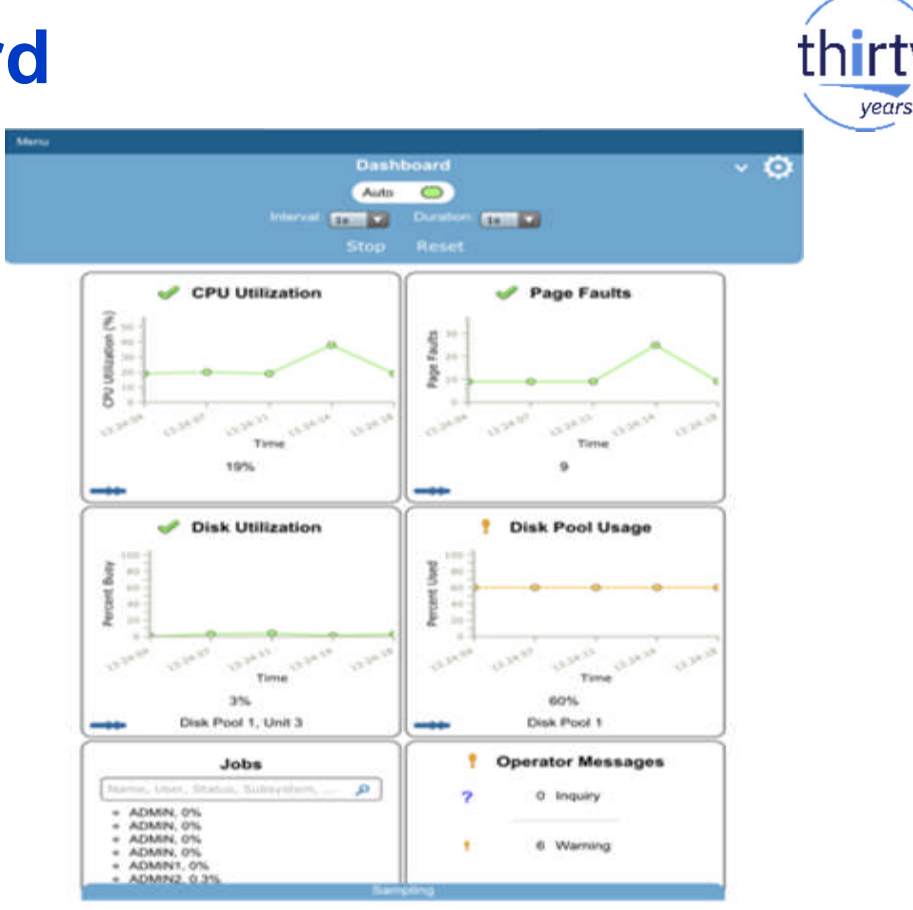

#### 7.2 Navigator Monitors

- System monitors
  - Now available in IBM Navigator for i •
  - Similar in concept to Management Central ۲
  - Leverages Performance Data Investigator (PDI) function •

Library:

- Additional new metrics for monitoring
  - CPU utilization uncapped \_
  - CPU utilization SQL
  - Disk utilization for IASP
  - Temporary storage used
  - Spool file creation rate
  - And more....

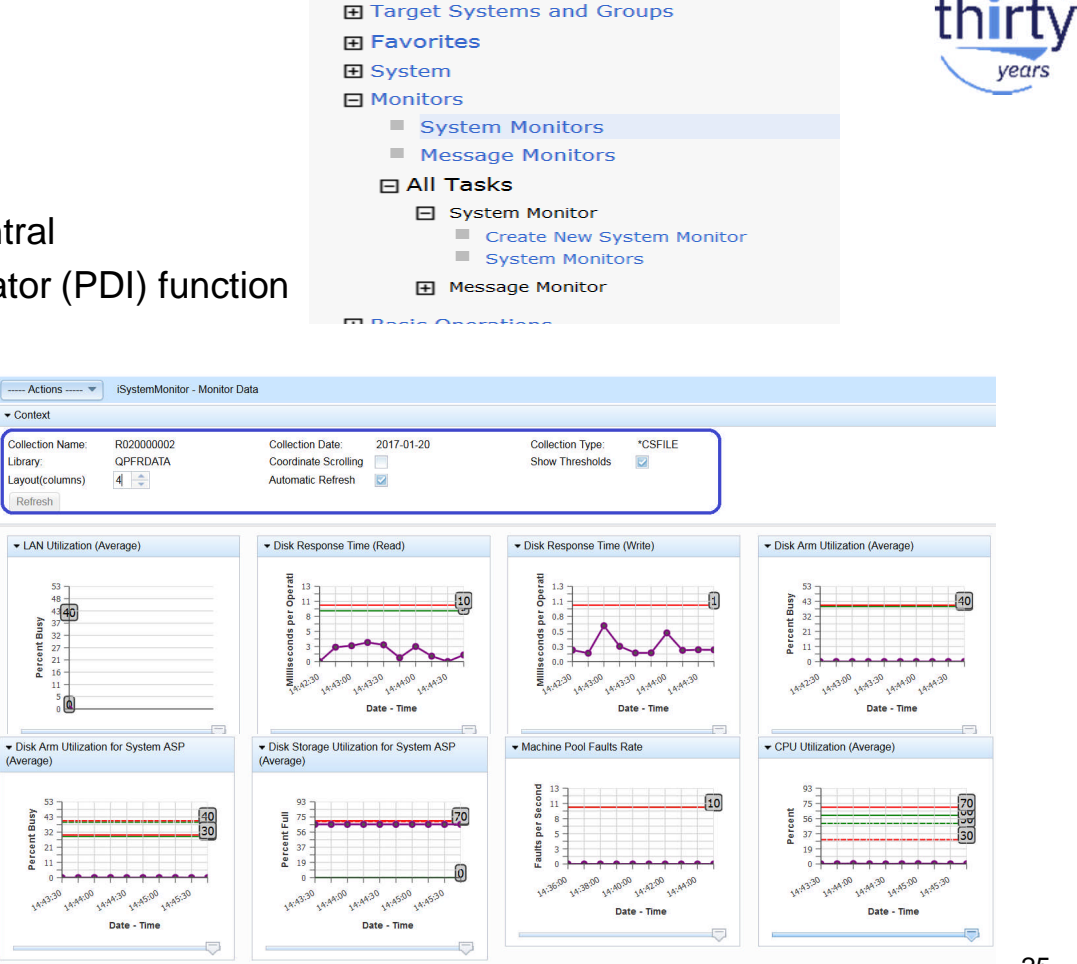

IBM i Management

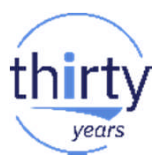

#### **System Monitors – Highlights**

- See key data from a **single**, central interface
- Visually monitor near real-time data
- Capability to activate thresholds
- Ability to define action plans

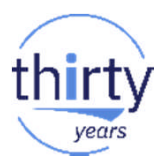

### **System Monitors - Overview**

- System Monitors gather and present near real-time performance data
  - Monitor the health of your system
  - Identify *potential* performance problems before they become *serious* issues
- Thresholds can be defined to trigger an action when a system wide performance metric exceeds the defined "comfort level"
  - For example, when CPU Utilization exceeds 80%, send a message to notify the operator
- System Monitors provide powerful capabilities to monitor what is happening on your system

...BUT finding out what caused the problem often requires other performance analysis tools

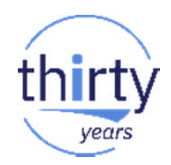

#### **Monitor Setup - Overview**

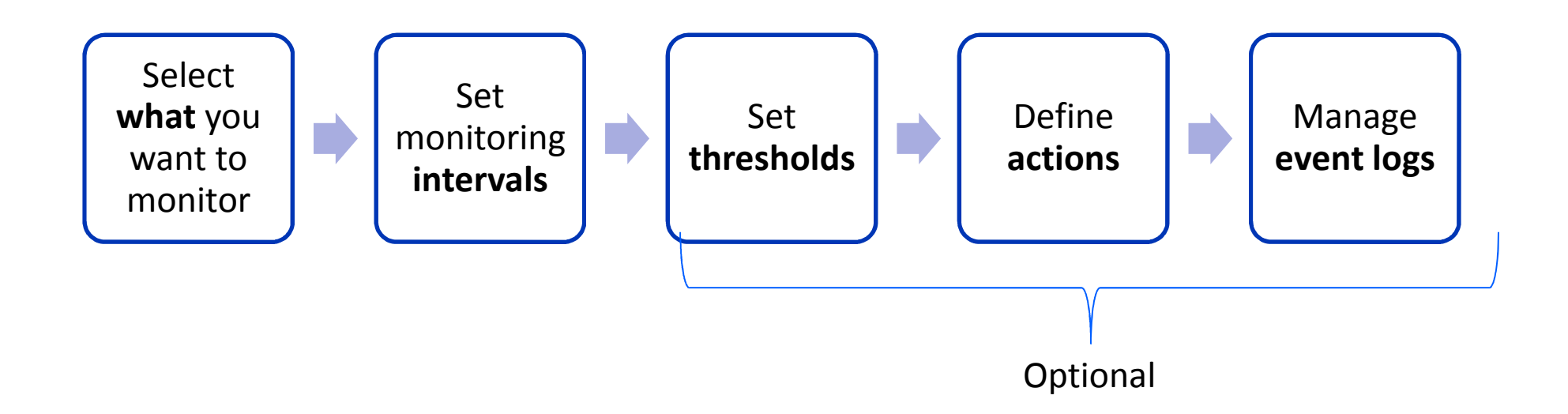

## **Create a New System Monitor (Step 1)**

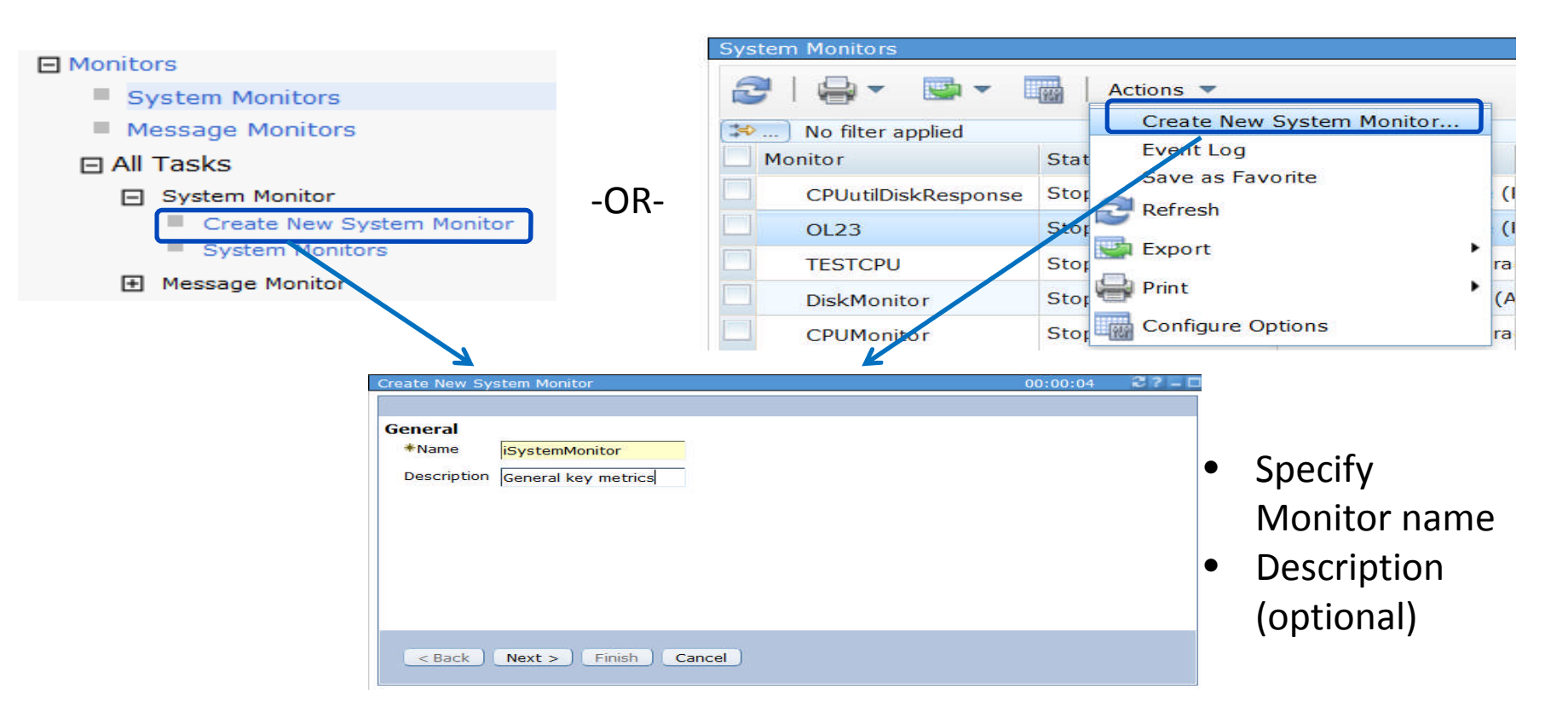

## Select Metric(s) to Monitor (Step 2)

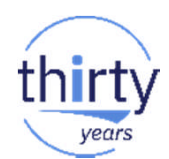

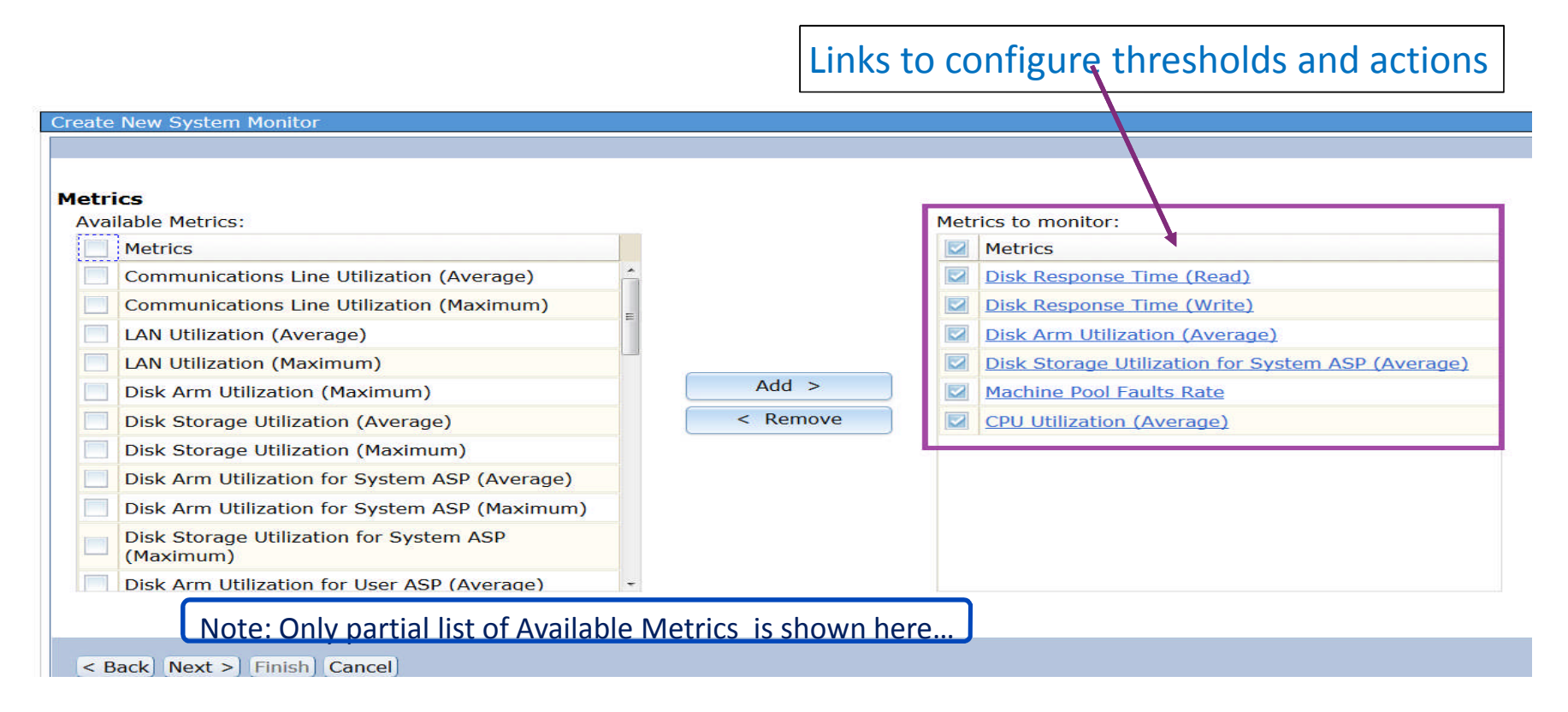

## **Full List System Monitor Metrics**

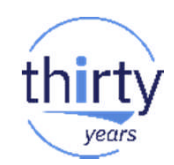

- CPU Utilization (Average)
- CPU Utilization (Interactive Jobs)
- CPU Utilization(Uncapped)
- CPU Utilization(SQL)
- Interactive Response Time (Average and Maximum)
- Transaction Rate (Interactive)
- Batch Logical Database I/O
- Disk Response Time (Read)
- Disk Response Time (Write)
- Disk Arm Utilization (Average and Maximum)
- Disk Arm Utilization for User/System/Independent ASP (Average and Maximum)
- Disk Storage Utilization (Average and Maximum)
- Disk Storage Utilization for User/System/Independent ASP (Average and Maximum)
- Communications Line Utilization (Average and Maximum)
- LAN Utilization (Maximum and Average)
- Machine Pool Faults
- User Pool Faults (Maximum and Average)
- Spool File Creation Rate
- Shared Processor Pool Utilization (Virtual and Physical)
- Temporary Storage Utilization

- HTTP Server Metrics
  - HTTP Requests Received Rate
  - HTTP Requests Received (Maximum)
  - HTTP Responses Sent Rate
  - HTTP Responses Sent (Maximum)
  - HTTP Non-Cached Requests Processed (Average and Maximum)
  - HTTP Error Responses Sent (Average and Maximum)
  - HTTP Non-Cached Requests Processing Time (Total and Highest Average)
  - HTTP Cached Requests Processing Time (Jotal and Highest Average)

Red are new with 7.2 Navigator Monitors

Blue are new with 7,3

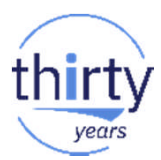

#### **Metric Descriptions**

#### Additional information on metrics available can be found here:

#### https://www.ibm.com/support/knowledgecenter/en/ssw\_ibm\_i\_73/rzahx/rzahxmonconmetrics.htm

• Example: Descriptions of CPU Utilization metrics

| Metric groups   | Metric description                                                                                                    |
|-----------------|----------------------------------------------------------------------------------------------------|
| CPU Utilization | <ul> <li>The percentage of available processing unit time that is consumed by jobs on your system. Choose from the following types of CPU Utilization metrics for use in your monitors:</li> <li>CPU Utilization (Average): Configured CPU percent unscaled.</li> <li>CPU Utilization (Interactive Jobs): Configured CPU percent that is consumed by interactive jobs.</li> <li>CPU Utilization (Uncapped): Uncapped CPU percent unscaled. The amount of unscaled system CPU consumed relative to the maximum uncapped CPU the partition could consume based on the number of the virtual processors that are assigned to the partition and the capacity of the shared virtual pool.</li> <li>CPU Utilization (SQL): SQL CPU percent unscaled. The amount of unscaled system CPU consumed performing work that is done on behalf of SQL operations relative to the configured CPU time (processor units) available to the partition.</li> </ul> |

## Configure Metric(s) (Step 3) - Collection Interval

Recommend 60 seconds (or greater)

- Less than this will generate very large monitor collections
- The default collection interval on 7.3 is 60 seconds
- The default collection interval on 7.2 is 15 seconds
  - 7.2 June 2016 SP changed the default to 60 seconds
  - Manual steps to recover if you used 15 second intervals:

http://www.ibmsystemsmag.com/Blogs/i-Can/September-2016/IBM-i-Navigator-System-Monitors--Collection-Interv/

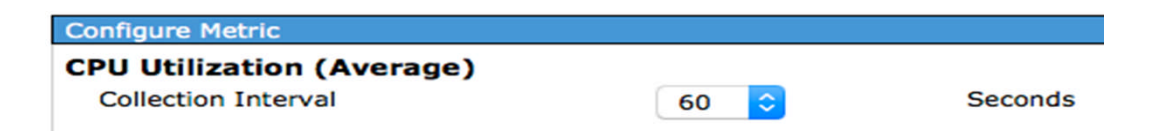

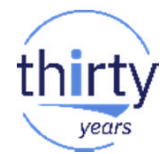

## **Configure Metric(s) – Thresholds (Step 4)**

- Threshold Defines acceptable variances for a specific metric being monitored
  - Optional, check to enable
  - Up to two **thresholds** may be enabled for each metric that the monitor is collecting
    - Examples: Warning and critical levels, too
    - high and too low values

| Trigger:                 | >= 💌 | 0 | Percent   |
|--------------------------|------|---|-----------|
| Duration:                |      | 1 | Intervals |
| Operating System Command | d:   | I | Prompt    |
| Reset:                   | <    | 0 | Percent   |
| Duration:                |      | 1 | Intervals |
| Operating System Command | d:   |   | Prompt    |

| Enable Threshold        |     |     |           |
|-------------------------|-----|-----|-----------|
| Trigger:                | >=  | - 0 | Percent   |
| Duration:               |     | 1   | Intervals |
| Operating System Commar | nd: |     | Prompt    |
| Reset:                  | <   | 0   | Percent   |
| Duration:               |     | 1   | Intervals |
| Operating System Comman | nd: |     | Prompt )  |

Thresholds provide capability for automatic actions to occur

## **Configure Metrics – Thresholds continued...**

- An Action is an Operating System
   Command
  - It defines what should occur when the threshold is hit
  - Any command that can run in batch
  - CALL command exists you can call a program to take whatever action you wish
  - Command is run in a job under the user profile that created the monitor

| Trigger:           | >= 💌     | 0 | Percent   |
|--------------------|----------|---|-----------|
| Duration:          |          | 1 | Intervals |
| Operating System C | command: |   | Prompt    |
| Reset:             | <        | 0 | Percent   |
| Duration:          |          | 1 | Intervals |

**TI** 1 1 1 4

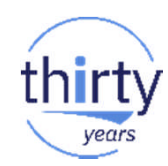

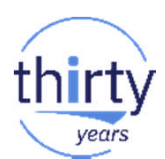

## **Configure Metric(s) – Thresholds continued...**

- An **action** can be specified to be taken when:
  - A trigger value is reached
  - A reset value is reached

| hres | ho | d | 1 |
|------|----|---|---|
|      |    |   |   |

| Enable Threshold       |       |   |           |  |
|------------------------|-------|---|-----------|--|
| Trigger:               | >= ** | 0 | Percent   |  |
| Duration:              |       | 1 | Intervals |  |
| Operating System Comma | and:  |   | Prompt    |  |
| Reset:                 | <     | 0 | Percent   |  |
| Duration:              |       | 1 | Intervals |  |
| Operating System Comma | and:  |   | Prompt    |  |

#### Duration

- Specify how long (in terms of collection intervals) the condition must occur before the action is ۲ taken
- An event is added to the Event Log whenever the trigger value or the reset value is reached. \_
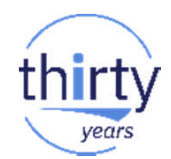

## **Action: Send an email example**

 If SMTP (Simple Mail Transfer Protocol) is enabled, an action can be specified to send an email when a trigger value is reached:

Example set up to send email from IBM i:

- Make sure the SMTP server is started. To start use: STRTCPSVR SERVER(\*SMTP)
- Add the sending user profile name to the SMTP Local Mailbox Directory ADDUSRSMTP
- Use SNDSMPTEMM command to send the email SNDSMTPEMM RCP(ibmuser@us.ibm.com) SUBJECT('Monitor &MON triggered.') NOTE('Monitor &MON has CPU Utilization under the low value of &TVAL for &TDUR interval(s). Current value is &VAL.')

https://www.ibm.com/developerworks/community/wikis/home?lang=en#!/wiki/IBM%20i%20Technolog y%20Updates/page/Send%20email%20as%20a%20monitor%20action

## **Configure Metric – CPU Utilization example**

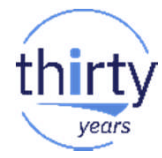

| U Utilization (Average)   |    |    |                      |           |
|---------------------------|----|----|----------------------|-----------|
| ollection Interval        |    |    | 60 - S               | econds    |
| hreshold1                 |    |    |                      |           |
| Enable Threshold          |    |    |                      |           |
| Trigger:                  | >= | •  | 75                   | Percent   |
| Duration:                 |    |    | 5                    | Intervals |
| Operating System Command: |    |    | HLDJOBQ JOBQ(QGPL/Q  | Prompt    |
| Reset:                    | <  |    | 60                   | Percent   |
| Duration:                 |    |    | 10                   | Intervals |
| Operating System Command: |    |    | RLSJOBQ JOBQ(QGPL/QI | Prompt    |
| hreshold2                 |    |    |                      |           |
| Enable Threshold          |    |    |                      |           |
| Trigger:                  | <  | •  | 30                   | Percent   |
| Duration:                 |    |    | 10                   | Intervals |
| Operating System Command: |    |    | SNDMSG MSG('Low CPU  | Prompt    |
| Reset:                    | >= | 50 | 0 Pe                 | rcent     |
| Duration:                 |    | 5  | Int                  | ervals    |
| Operating System Command: |    | S  | NDMSG MSG('Workload  | Prompt.   |

- ✓ Specify Collection Interval
- Enable Threshold(s) and specify parameters

This example demonstrates:

- Enabling of Thresholds (2)
- Duration
- Actions to take for Trigger and Reset conditions

## **Command Prompt Example**

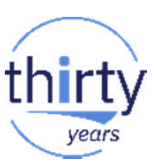

#### Basic:

Configure Metric

| Send Message (S  | NDMSG)                                                                |                          |                             |                                                        |                      |                          |
|------------------|-----------------------------------------------------------------------|--------------------------|-----------------------------|--------------------------------------------------------|----------------------|--------------------------|
| File 🖻 View 🖻 H  | elp 🖻                                                                 |                          | File View Help              |                                                        |                      |                          |
| Message text:    | 'Low CPU utilization - check to<br>make sure all workload is running' | Character value          | Message text:               | 'Low CPU utilization - ch<br>make sure all workload i: | eck to<br>s running' | Character value          |
| To user profile: | *SYSOPR •                                                             | Name                     | To user profile:            | *SYSOPR                                                |                      | Name                     |
| Advanced         |                                                                       | OK Cancel                | Advanced Paramenters        |                                                        |                      |                          |
|                  |                                                                       |                          | To message queue:           | Use entry from below                                   | •                    | Name                     |
|                  |                                                                       |                          | Library:                    | *LIBL ·                                                | •                    | Name                     |
|                  | • Includes ou                                                         | Advanced $\rightarrow$ : |                             | [Empty]                                                |                      | Add<br>Remove<br>Move up |
|                  |                                                                       | pport for message        | Massaga typo:               | BINEO                                                  |                      |                          |
|                  | queue, libra                                                          | ry, message type,        | Message queue to get reply: | *WRKSTN                                                | Name                 |                          |
|                  | and CCSID                                                             |                          | Library:                    | *LIBL •                                                | Name                 |                          |
|                  |                                                                       |                          | Coded character set ID:     | *JOB                                                   | 1-65535              |                          |
|                  |                                                                       |                          | Basic                       |                                                        |                      | OK Cancel                |

## **System Monitor Replacement Variables**

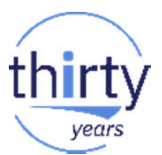

- Replacement variables are available to customize your actions to the specific metric and values
- Specify replacement variables on the IBM i command

#### >> Without replacement values:

```
SNDMSG MSG('Warning: CPU utilization has exceeded threshold') TOUSR(*SYSOPR)
```

| From User | Туре        | Message                                         |  |
|-----------|-------------|-------------------------------------------------|--|
| Stacyb    | Information | Warning: CPU utilization has exceeded threshold |  |

#### >> Using replacement variables:

SNDMSG MSG('Warning: &MON has exceeded threshold &TVAL for &TDUR interval(s); the current value is &VAL.') TOUSR(\*SYSOPR)

| From User | Туре        | Message                                                                                     |
|-----------|-------------|---------------------------------------------------------------------------------------------|
| Stacyb    | Information | Warning: CPUMonitor has exceeded threshold 60 for 1 interval(s); the current value is 71.71 |

## **Documentation on Replacement Variables**

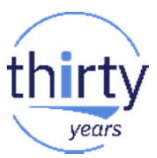

- Replacement variables are documented in the Navigator help
- From the **Configure Metric** panel, click the question mark

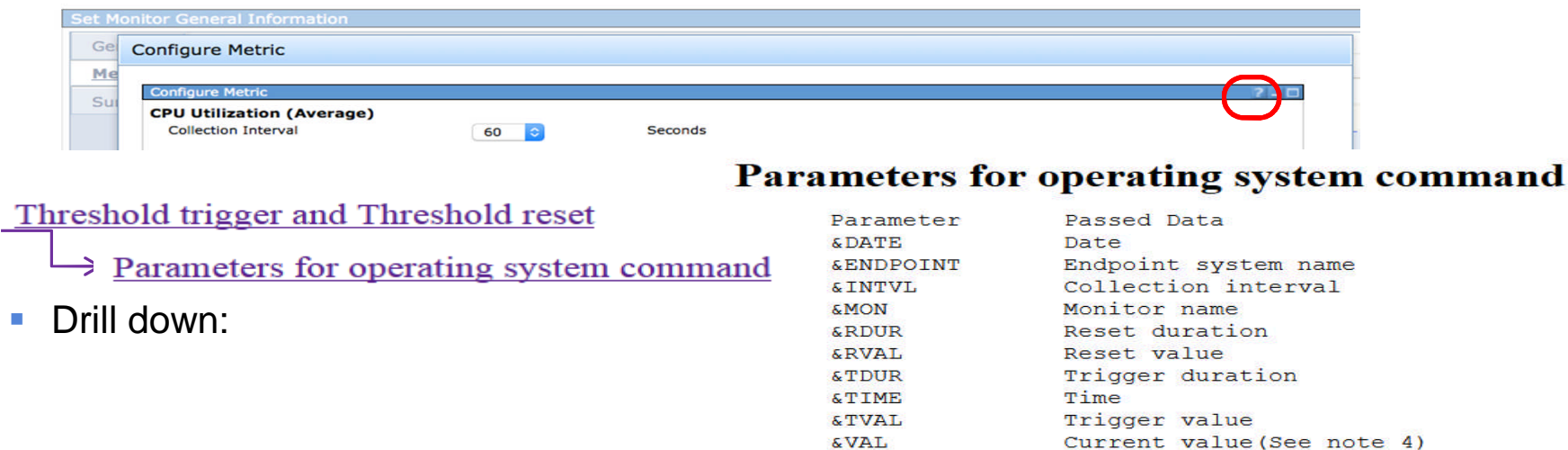

## **System Monitor Summary**

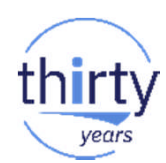

| s    |     | Name: iSystemMonitor                                 | 5<br>• • • • • • • • • • • |        |          |        |
|------|-----|------------------------------------------------------|----------------------------|--------|----------|--------|
| narv | Mot | Description: General Key me                          | trics                      |        |          |        |
|      | met | Name                                                 | Trigger1                   | Reset1 | Trigger2 | Reset2 |
|      |     | LAN Utilization (Average)                            | >= 40                      | < 0    |          |        |
|      |     | Disk Response Time<br>(Read)                         | >= 10                      | < 9    |          |        |
|      |     | Disk Response Time<br>(Write)                        | >= 1                       | < 1    |          |        |
|      |     | Disk Arm Utilization for<br>System ASP (Average)     | >= 30                      | < 29   | >= 40    | < 39   |
|      |     | Disk Storage Utilization for<br>System ASP (Average) | >= 70                      | < 0    | >= 69    | < 0    |
|      |     | Machine Pool Faults Rate                             | >= 10                      | < 10   |          |        |
|      |     | CPU Utilization (Average)                            | >= 75                      | < 60   | < 30     | >= 50  |
|      |     |                                                      |                            |        |          |        |
|      |     |                                                      |                            |        |          |        |

## **Threshold Triggered - Event Logs**

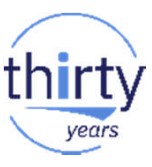

43

| Show ev     | ents for one monitor     | or all monitors | ی<br>بر چر<br>۱ ک | No filter applied           | Stat | Actions  Visualize Monitor Data Investigate Monitor Data Event Log |
|-------------|--------------------------|-----------------|-------------------|-----------------------------|------|--------------------------------------------------------------------|
|             |                          |                 |                   | iSystemMonitor              | 2 th | Start                                                              |
|             |                          |                 |                   | CPUutilDiskResponse<br>OL23 | Sto  | Stop<br>New Based On                                               |
| iSystemMo   | Visualize Monitor Data   |                 |                   | TESTCPU                     | Sto  | Delete                                                             |
| CPUutilDisk | Investigate Monitor Data |                 |                   | DiskMonitor                 | Sto  | Properties                                                         |
| 01.23       | Event Log                |                 |                   | CPUMonitor                  | Sto  | Create New System Monitor                                          |
| <br>UL25    |                          |                 |                   |                             |      | Event Log                                                          |

| vner: STACYB Metrics: LAN Utilizat      | ion (Average),Disk Response Time | e (Read),Disk Response Time (W      | rite),Disk Arm Utilization | n for System ASP (Average),Disk Storage Monitor: iSystem |
|-----------------------------------------|----------------------------------|-------------------------------------|----------------------------|----------------------------------------------------------|
|                                         | or System ASP (Average), Machine | e Pool Faults Rate, CPU Utilization | (Average)                  | Creat                                                    |
|                                         | ctions                           |                                     |                            | Search                                                   |
| Event                                   | Logged                           | Metrics                             | Monitor                    | Owner                                                    |
| 😢 Trigger without command 🧹             | 2017-01-25 10:38:28.703          | Disk Response Time (Write)          | iSystemMonitor             | STACYB                                                   |
| Automatically reset                     | 2017-01-25 10:51:58.689          | Disk Response Time (Read)           | iSystemMonitor             | STACYB                                                   |
| 😢 Trigger without command               | 2017-01-25 10:53:13.685          | Disk Response Time (Read)           | iSystemMonitor             | STACYB                                                   |
| O Automatically reset                   | 2017-01-25 10:55:58.689          | Disk Response Time (Read)           | SystemMonitor              | Trigger with no command run                              |
| 😢 Trigger without command               | 2017-01-25 10:57:28.685          | Disk Response Time (Read)           | iSystemMonitor             |                                                          |
| 🛞 Trigger with command                  | 2017-01-25 10:57:43.685          | CPU Utilization (Average)           | iSystemMonitor             | ingger and a command was run                             |
| <ul> <li>Automatically reset</li> </ul> | 2017-01-25 10:59:58.685          | Disk Response Time (Read)           | iSystemMonitor             |                                                          |
| O Automatically reset                   | 2017-01-25 11:04:58.689          | Disk Response Time (Read)           | iSystemMonitor             | Reset                                                    |
| 😢 Trigger without command               | 2017-01-25 11:06:28.688          | Disk Response Time (Read)           | iSystemMonitor             | · Meset                                                  |
| <ul> <li>Automatically reset</li> </ul> | 2017-01-25 11:11:13.685          | Disk Response Time (Read)           | iSystemMonitor             | STACYB                                                   |
| S Trigger without command               | 2017-01-25 11:12:28.689          | Disk Response Time (Read)           | iSystemMonitor             | STACYB                                                   |

## **System Monitors - Authority**

To create and start a monitor, you need to:

| Authorization Lists - |                                   |  |  |  |
|-----------------------|-----------------------------------|--|--|--|
| 2   😔 - 🔛 -           | Actions 👻                         |  |  |  |
| 🖘 No filter applied   |                                   |  |  |  |
| Name                  | Description                       |  |  |  |
| QCQRPSAUTL            | Distribution Repository Auth-List |  |  |  |
| QINAVMNTR             | IBM Navigator for i Monitors      |  |  |  |
| 🔲 🛃 QIWSADM           | IBM i Access Administrators       |  |  |  |

• To **visualize** metrics, you need to :

| Authorization Lists  |                 |
|----------------------|-----------------|
| 2   😝 - 🖼 -          | 🗸 🔤 🕴 Actions 🔫 |
| ≫) No filter applied |                 |
| Name                 | Description     |
| QPMCCDATA            |                 |
| QPMCCFCN             |                 |

- Have **\*ALLOBJ** special authority -OR-

- Be included on the **QINAVMNTR** authorization list with All authority

Have \*ALLOBJ special authority

 OR Be included on the QPMCCDATA

 authorization list with All authority

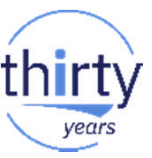

## **Visualize Monitor Data**

- Real-time visualization of monitor data
- **Multiple** metrics graphed together
  - Automatic refresh
  - Coordinated scrolling across graphs
  - Adjust graph layout

| System Monitors     |      |                        |             |                |
|---------------------|------|------------------------|-------------|----------------|
| 🔁   🖶 👻 🕎 👻 📗       |      | Actions 🔻              |             |                |
| Monitor             | Stat | us                     | Metrics     |                |
| iSystemMonitor      | Star | ted                    | LAN Utiliz: | ation (Avera   |
| CPUutilDiskResponse | Stop | Visualize Monitor      | Data        | onse Time (    |
| OL23                | Stop | Event Log              | tor Dutu -  | onse Time (    |
| TESTCPU             | Stop | Start<br>Stop          |             | ation (Avera   |
| DiskMonitor         | Stop |                        |             | Jtilization (A |
| CPUMonitor          | Stop | New Based On<br>Delete |             | ation (Avera   |
|                     |      | Properties             |             |                |

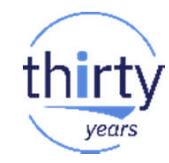

### **Visualize Monitor Data - Customization**

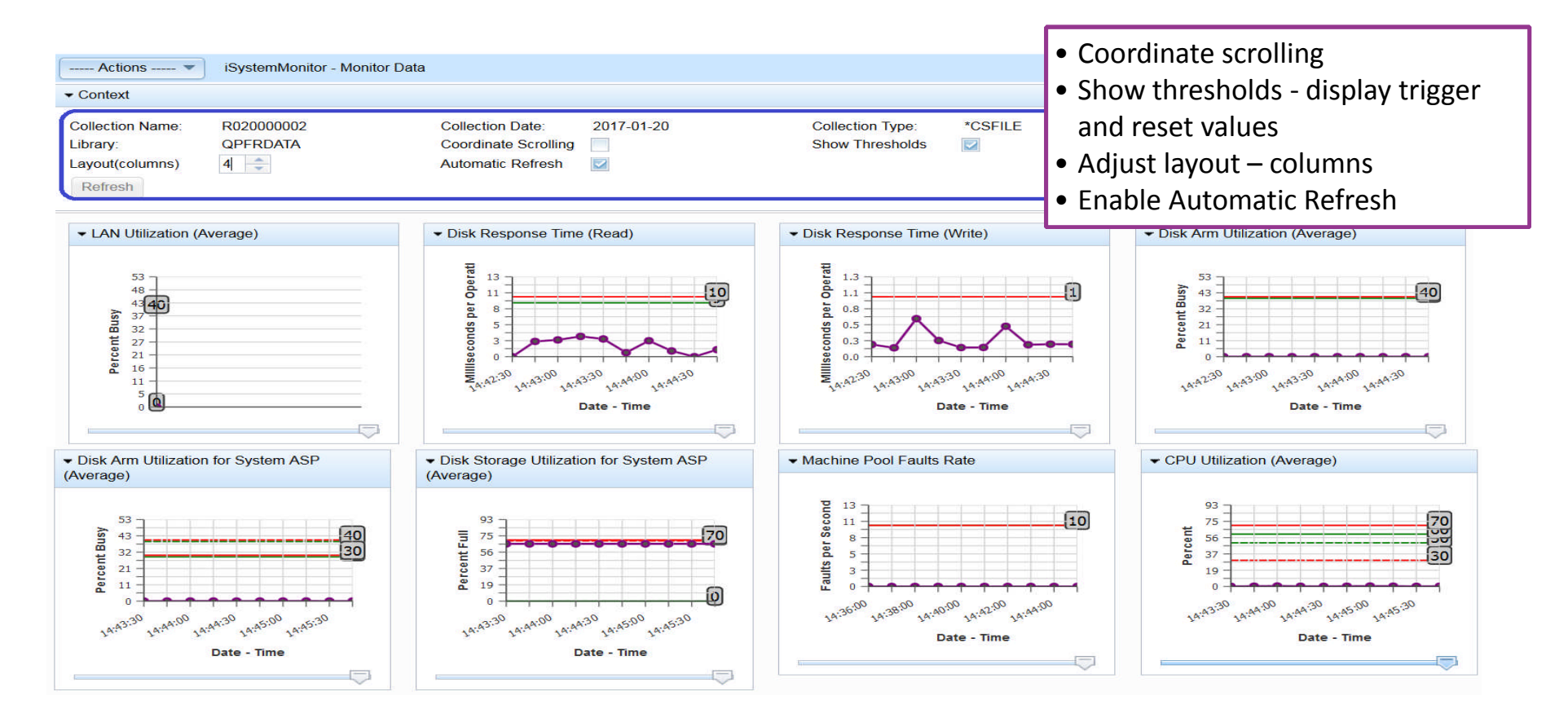

### **Visualize Monitor Data – Drill down options**

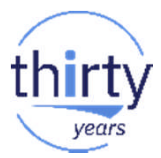

Actions available to get additional detailed charts for the metric selected:

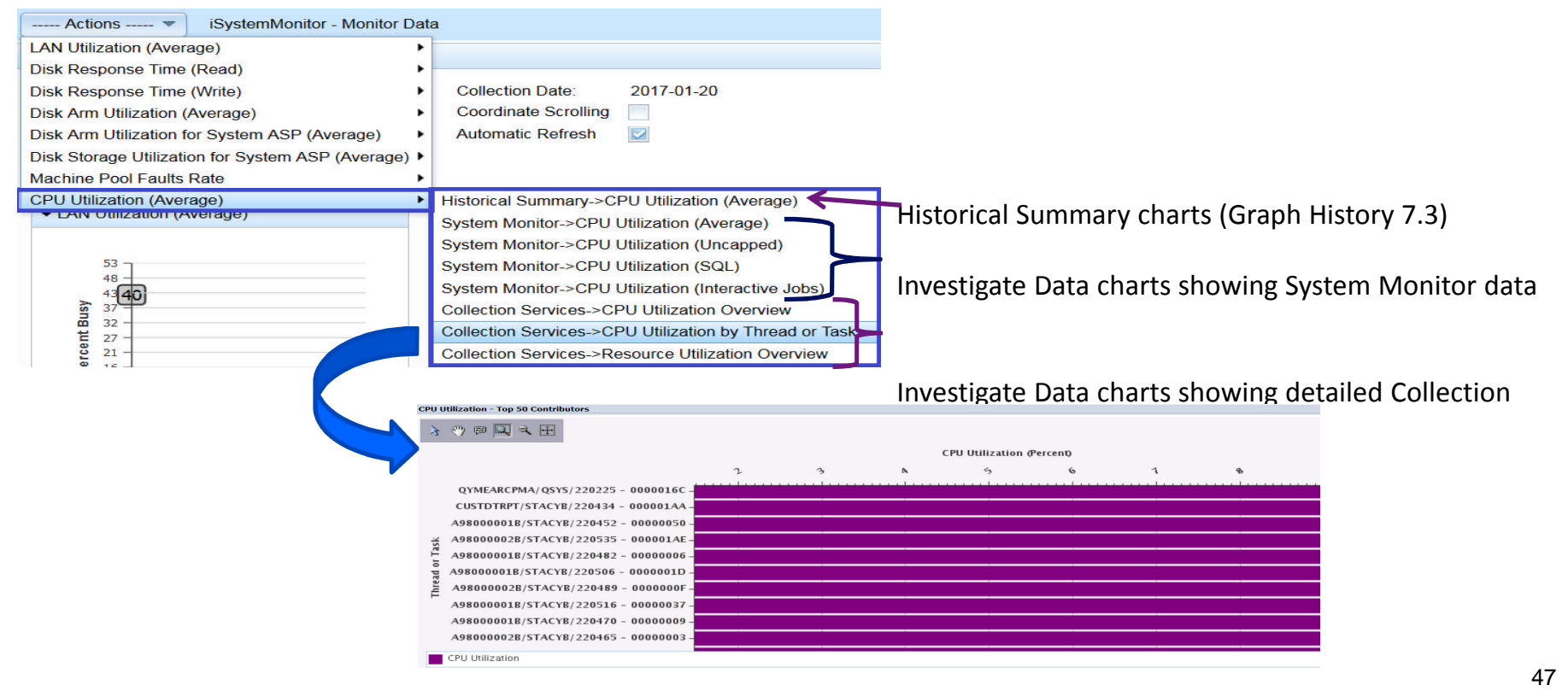

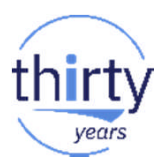

## **Best Practices for System Monitors**

- 1 minute (or longer) for intervals
- Choose metrics important to your environment
- Clean up data regularly (R\* collections)
  - System monitor data retention setting
- ✓ Set thresholds (and be alerted) *prior* to negative effect
- ✓ Keep current on HTTP Group PTF
  - 7.2 SF99713
  - 7.3 SF99722

https://www.ibm.com/developerworks/community/wikis/home?lang=en#!/wiki/IBM%20i%20Technology%20Updates/page/PTF%20Groups
• NOTE: For PTFs related to monitors, you should end the QINAVMNSRV job before applying:
CALL PGM(QSYSDIR/QINAVMNSRV) PARM(\*STOP)

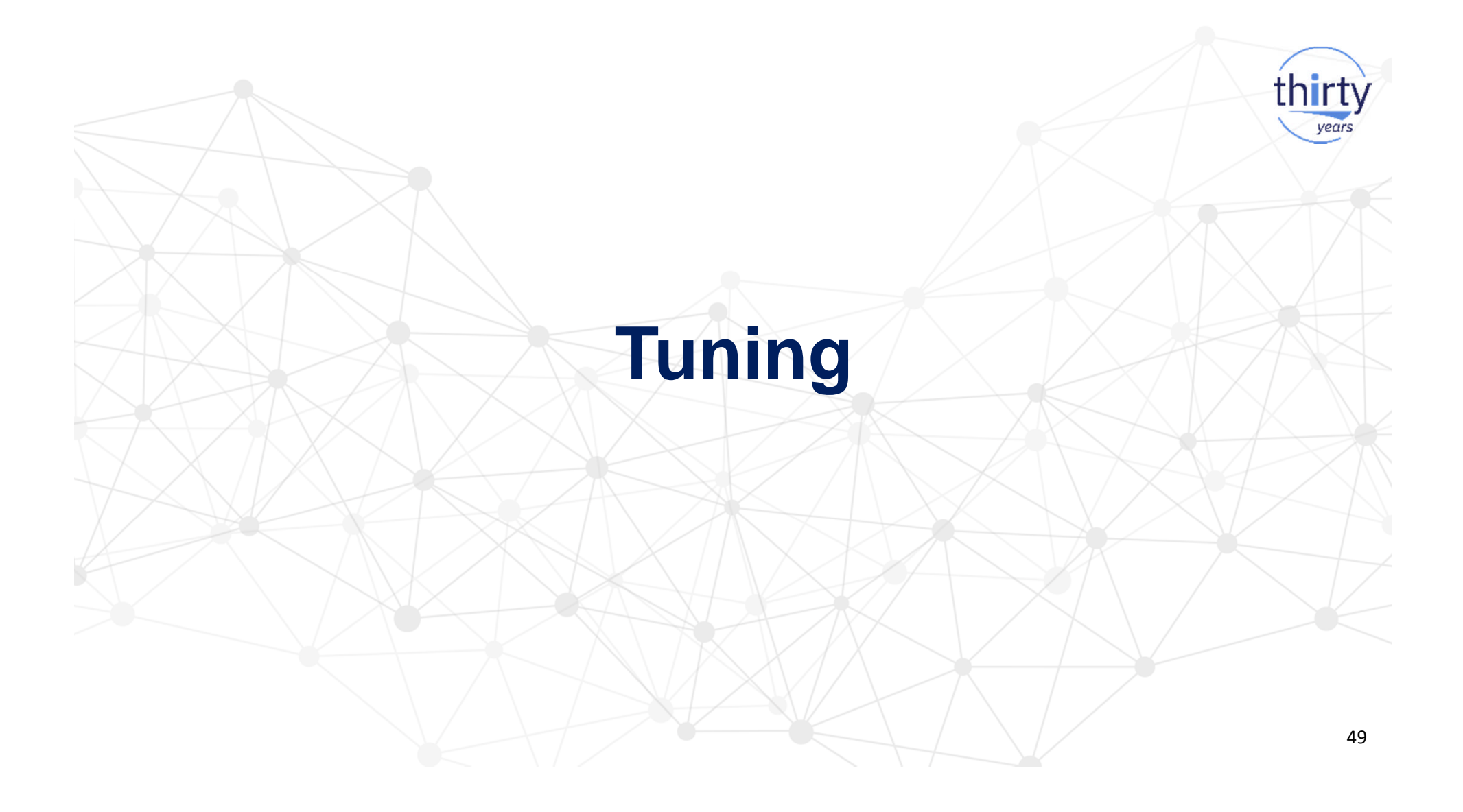

## **CPU Considerations**

- CPU Utilization Guidelines depend upon the number of processors defined to the partition
- IBM Lab Services uses the following guidelines:

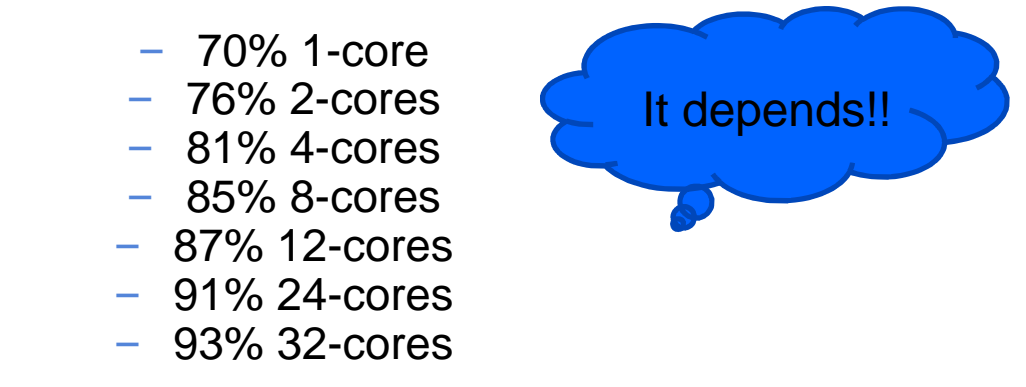

for high-priority for work, not considering lower-priority batch jobs

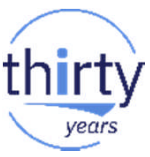

## **CPU Considerations – CPU Queuing**

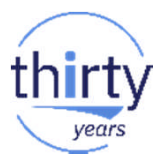

 Use Collection Services data and PDI to leverage wait accounting clues on how jobs are being affected because there is too much work for the processors and they have to wait = CPU Queuing Wait time

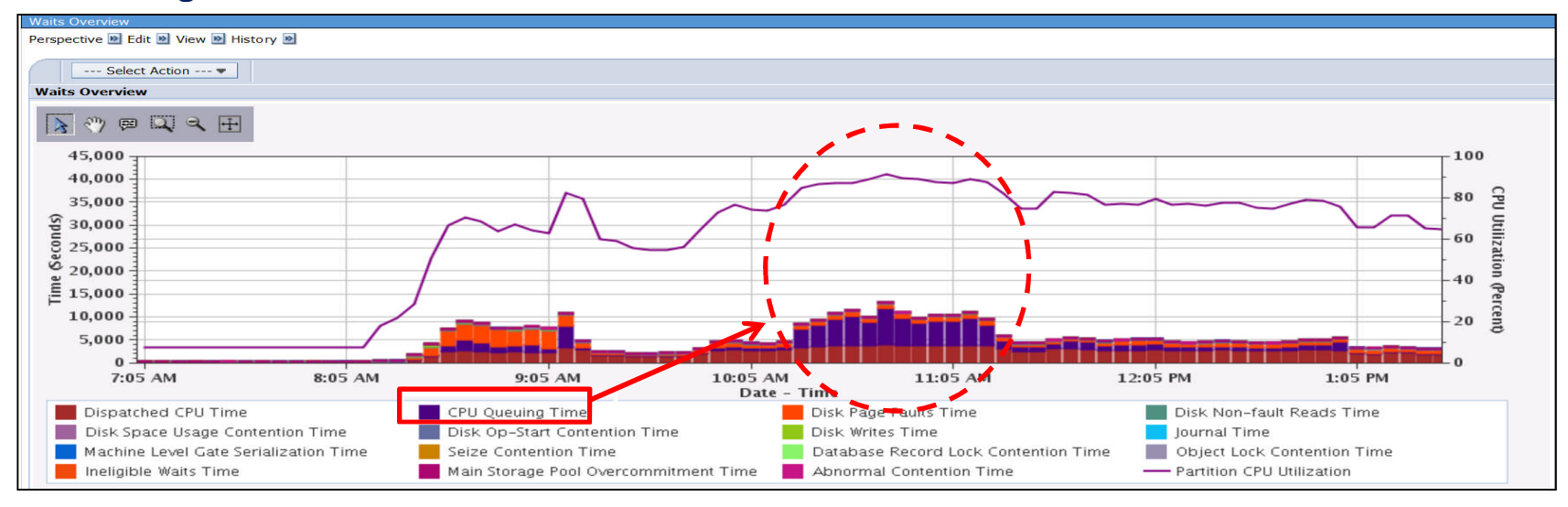

# thirty

## Managing CPU

#### Know which jobs are consuming the most CPU

• Do they have business justification?

#### E CPU

- CPU Utilization Overview
- Interactive Capacity CPU Utilization
- CPU Utilization by Job or Task
- CPU Utilization by Thread or Task
- CPU Utilization by Generic Job or Task

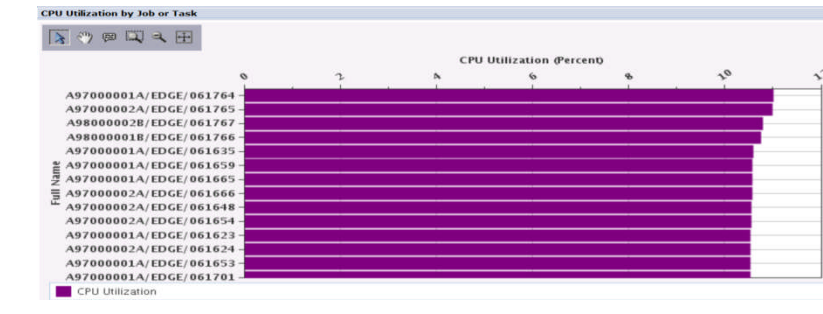

#### Timeline

 Timeline Overview for Jobs or Tasks

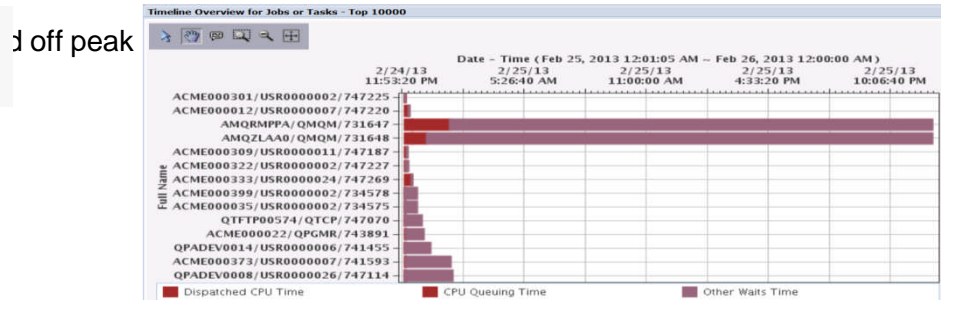

# thirty

## Managing CPU

Verify job priorities are in-line with business goals (high priority/low priority)

SQL CPU Utilization

#### Tune SQL

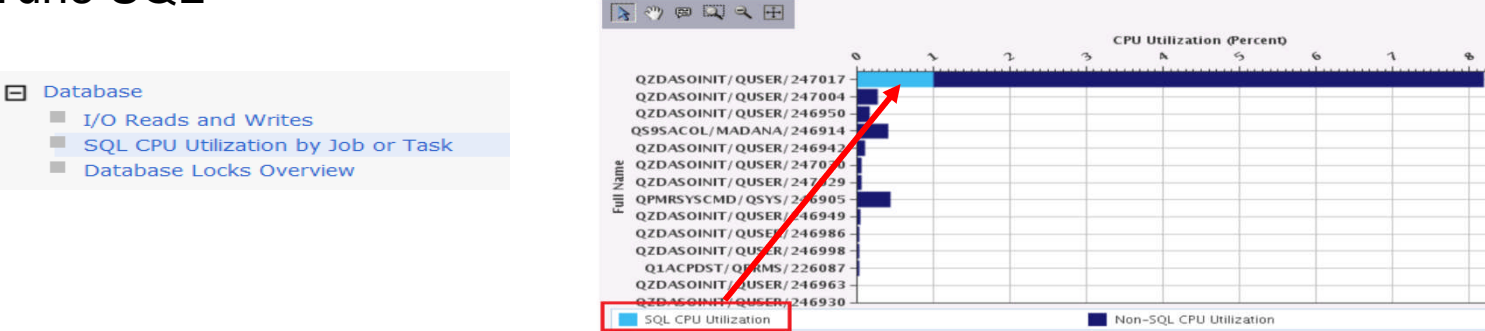

Consider using Workload Groups to limit CPU used by jobs or jobs within a subsystem →

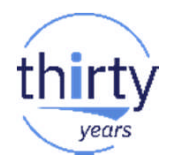

## Manage CPU with Workload Groups

- Allows you to control the number of processor cores that can be concurrently used by a workload
- Define workload groups
  - Assign the number of processor cores to the workload group
  - Associate a workload group with a job or a subsystem
- Example:
  - Control the resources used by the QZDASOINIT database server jobs that are in their own user-defined subsystem for ad-hoc queries

https://www.ibm.com/support/knowledgecenter/en/ssw\_ibm\_i\_72/cl/addwlcgrp.htm http://ibmsystemsmag.com/blogs/i-can/july-2016/workload-group-configuration-with-ibm-i-7-3

## Workload Group Monitoring

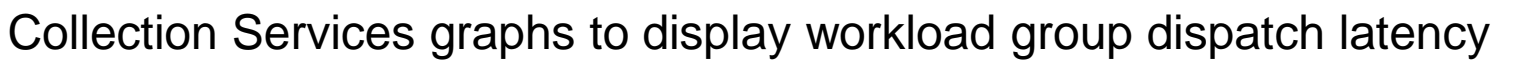

# thirty

#### - Workload Group

Dispatch Latency Totals by Workload Group

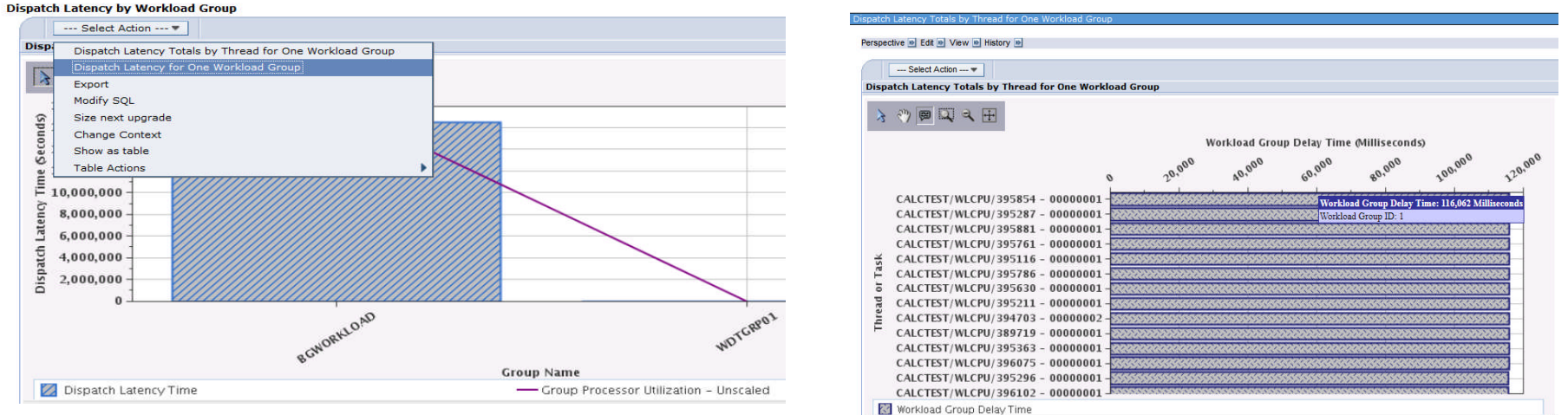

#### Description

This chart shows an overview of workload group dispatch latency. It shows the total delay time for each workload group. This is the amount of time threads that were ready to run could not be dispatched due to the group's maximum concurrent processor limit.

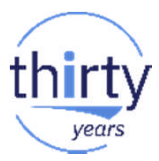

## **Memory Tuning**

- Memory Faulting
  - Faulting is normal and expected
  - How much is too much?

 $\overset{}{\swarrow}$ 

- The machine pool faulting rate should be less than 10/faults per second
- For the rest of the pools, it depends!!
- A "fast" I/O subsystem will reduce the amount of time the page faults take
- Put disparate workloads into separate pools
  - Java workloads, ad-hoc SQL, developers, known high faulting type workloads (replication software, RTVDSKINF)....
- Consider using the Performance Adjustor to automatically tune your pool sizes and activity levels (QPFRADJ =3 recommended)
  - Rapidly changing workloads are not well suited for the Performance Adjustor

### **Memory Tuning – Work with Shared Pools**

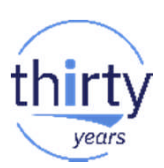

- "Tune the Tuner" (WRKSHRPOOL / F11)
  - You can tune the values to influence the behavior of the performance adjuster
    - Focus on pool priority and setting the minimum and maximum values

| — | Set according to business needs |
|---|---------------------------------|
|   |                                 |

| Main storage size (M) . : 32476.00      |          |         |         |         |          |         |  |  |  |  |
|-----------------------------------------|----------|---------|---------|---------|----------|---------|--|--|--|--|
| Type changes (if allowed), press Enter. |          |         |         |         |          |         |  |  |  |  |
| _                                       |          | Siz     | e %     | Fau     | lts/Seco | nd      |  |  |  |  |
| POOL                                    | Priority | Minimum | Maxımum | Minimum | Thread   | Maxımum |  |  |  |  |
| *MACHINE                                | 1        | 3.07    | 100     | 10.00   | .00      | 10.00   |  |  |  |  |
| *BASE                                   | 1        | 4.99    | 100     | 12.00   | 1.00     | 200     |  |  |  |  |
| *INTERACT                               | 1        | 10.00   | 100     | 12.00   | 1.00     | 200     |  |  |  |  |
| *SPOOL                                  | 2        | 1.00    | 100     | 5.00    | 1.00     | 100     |  |  |  |  |
| *SHRPOOL1                               | 2        | 1.00    | 100     | 10.00   | 2.00     | 100     |  |  |  |  |
| *SHRPOOL2                               | 2        | 1.00    | 100     | 10.00   | 2.00     | 100     |  |  |  |  |
| *SHRPOOL3                               | 2        | 1.00    | 100     | 10.00   | 2.00     | 100     |  |  |  |  |
| *SHRPOOL4                               | 2        | 1.00    | 100     | 10.00   | 2.00     | 100     |  |  |  |  |
| *SHRPOOL5                               | 2        | 1.00    | 100     | 10.00   | 2.00     | 100     |  |  |  |  |
| *SHRPOOL6                               | 2        | 1.00    | 100     | 10.00   | 2.00     | 100     |  |  |  |  |
|                                         |          |         |         |         |          |         |  |  |  |  |
|                                         |          |         |         |         |          |         |  |  |  |  |

Machine Pool is the only pool that should have Priority of 1. Evaluate business priority of other pools.

### **Memory Tuning – Pool Properties via Navigator**

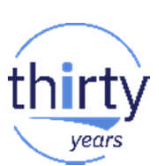

### You can also do memory pool tuning through the GUI

Bace Properties

| General       | State transitions per minute                         |                                      |                                                        |  |  |
|---------------|------------------------------------------------------|--------------------------------------|--------------------------------------------------------|--|--|
| Configuration |                                                      |                                      |                                                        |  |  |
| erformance    | Active -> Wait: 13,426.5                             |                                      |                                                        |  |  |
| Tuning        | Wait -> Ineligible: 0.0<br>Active -> Ineligible: 0.0 | isz1lp13                             |                                                        |  |  |
|               |                                                      |                                      | Automatically adjust memory pools and activity levels  |  |  |
|               | Database faults per second: 0.2                      | 1                                    | Automatically adjust memory pools and activity levels. |  |  |
|               | Database pages per second: 0.6                       |                                      | At system restart                                      |  |  |
|               | Non-database faults per second: 17.7                 | Non-database faults per second: 17.7 |                                                        |  |  |
|               | Non-database pages per second: 0.6                   |                                      | Tuning values                                          |  |  |
|               |                                                      |                                      | Priority (1-14):                                       |  |  |
|               |                                                      |                                      | Size:                                                  |  |  |
|               |                                                      |                                      |                                                        |  |  |
|               |                                                      |                                      | Minimum: 4.99 %                                        |  |  |
|               |                                                      |                                      | Maximum: 100.00 %                                      |  |  |
|               |                                                      |                                      | Page faults per second:                                |  |  |
|               |                                                      |                                      | Minimum: 12.00                                         |  |  |
|               |                                                      |                                      | Additional minimum per thread: 1.00                    |  |  |
|               |                                                      |                                      | Maximum: 200.00                                        |  |  |
|               |                                                      |                                      | Poset to Defaults                                      |  |  |

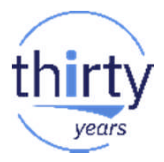

### **Faulting Considerations**

- You can have really high faulting rates but very fast disk drives
- ...or fairly low faulting rates and very slow response time on your drives

C Use Disk Page Fault Wait Time bucket information to assess

- Use Collection Services with the Performance Data Investigator
- Waits Overview at a System level to assess overall impact of disk page fault wait time
  - Can drill down to see wait time at an individual job level
  - Assess impact
    - **General guideline:** limit the amount of time spent waiting on disk faults to 25% of the runtime of an average job on the system

### **Disk Page Fault Wait time**

#### Performance

#### 🔁 Investigate Data

Investigate Data Search

#### Health Indicators

- Collection Services
  - CPU Utilization and Waits Overview
     CPU Utilization by Thread or Task
  - Resource Utilization Overview
  - Job Statistics Overviews

```
Waits Overview
```

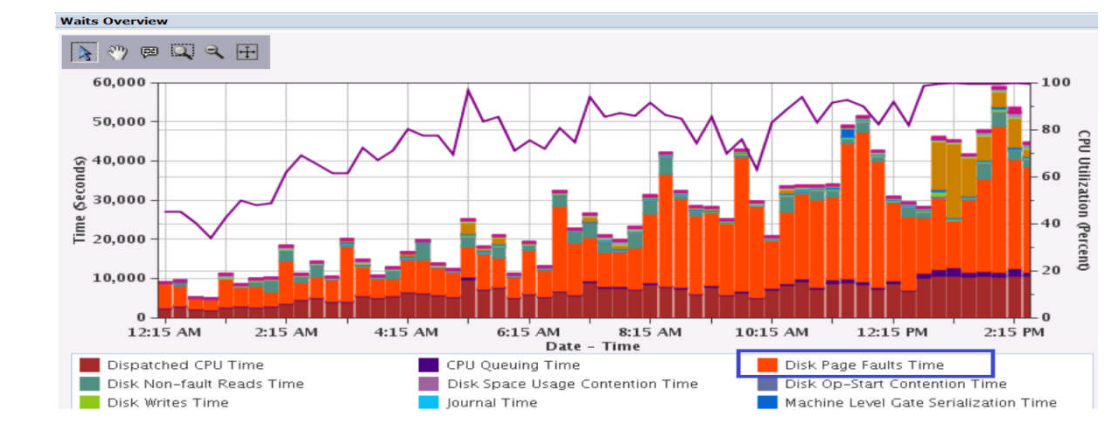

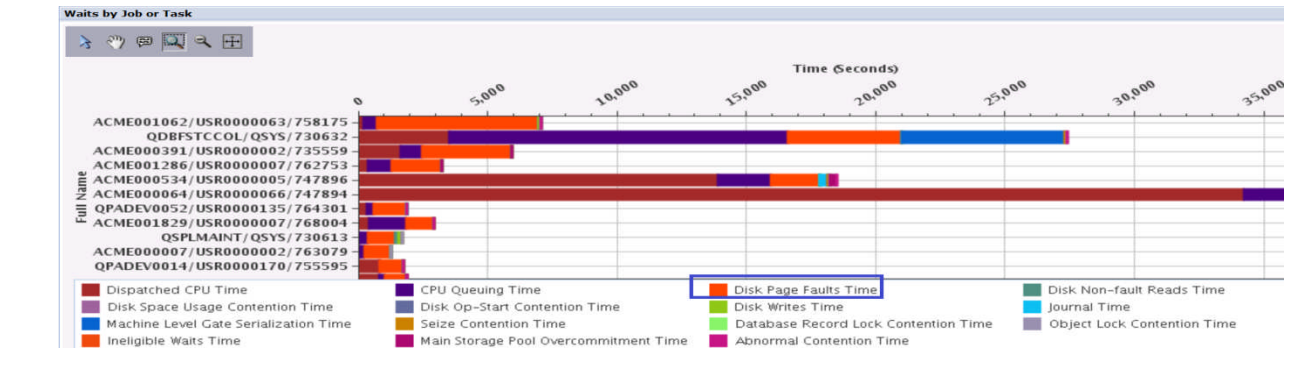

Disk Page Faults Time is very large component system-wide. ←It is also a large component of where some jobs are spending their time – waiting on page faults...

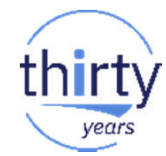

Waits

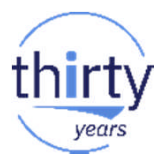

### **Expert Cache**

- Expert cache dynamically adjusts the size and type of I/Os to maximize the use of main storage and minimize the number of disk I/Os
- Paging Option controls expert cache
  - **\*CALC** enables expert cache for that pool

Turn Expert Cache on for Shared Pools

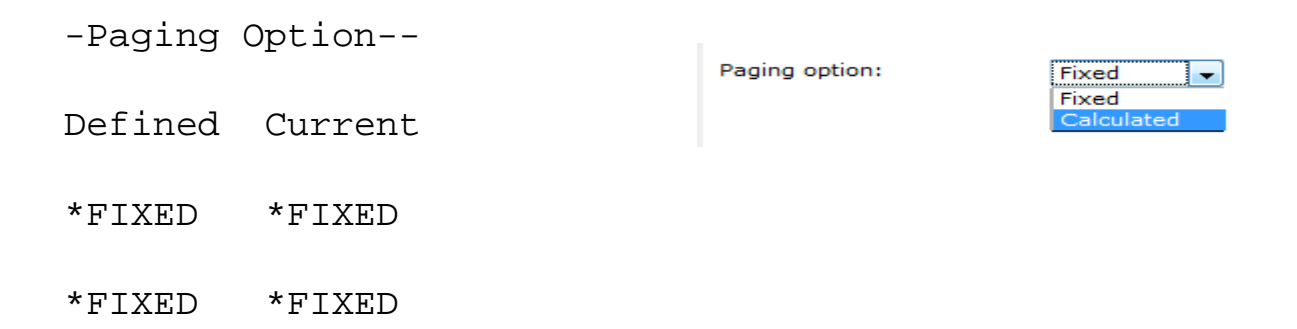

### Memory

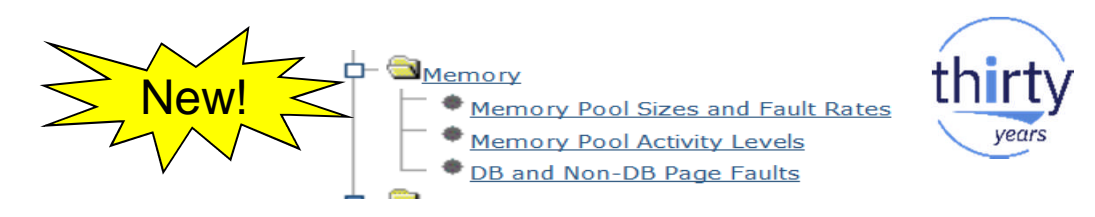

- Memory perspectives are now available
- Similar information from what you get on WRKSYSSTS....

| Pool     | Reserved             | Max                                                                                                    | DB                                                                                                    |                                                                                                    | Non-DB                                                                                                    |                                                                                                    |
|----------|----------------------|----------------------------------------------------------------------------------------------------|----------------------------------------------------------------------------------------------------|----------------------------------------------------------------------------------------------------|----------------------------------------------------------------------------------------------------|----------------------------------------------------------------------------------------------------|
| Size (M) | Size (M)             | Active                                                                                                    | Fault                                                                                                    | Pages                                                                                                    | Fault                                                                                                    | Pages                                                                                                    |
| 490.59   | 247.83               | +++++                                                                                                    | . 0                                                                                                    | . 0                                                                                                    | . 0                                                                                                    | . 0                                                                                                    |
| 5344.71  | 6.07                 | 149                                                                                                    | . 0                                                                                                    | . 0                                                                                                    | . 0                                                                                                    | . 0                                                                                                    |
| 2283.44  | . 00                 | 203                                                                                                    | . 0                                                                                                    | . 0                                                                                                    | 12.3                                                                                                    | 29.0                                                                                                    |
| . 25     | . 00                 | 5                                                                                                    | . 0                                                                                                    | . 0                                                                                                    | . 0                                                                                                    | . 0                                                                                                    |
|          | Pool<br>Size (M)<br> | Pool         Reserved           Size (M)         Size (M)           490.59         247.83           5344.71         6.07           2283.44         .00           .25         .00 | Pool         Reserved         Max           Size (M)         Size (M)         Active           490.59         247.83         ++++           5344.71         6.07         149           2283.44         .00         203           .25         .00         5 | Pool         Reserved         Max        D           Size (M)         Size (M)         Active         Fault           490.59         247.83         ++++         .0           5344.71         6.07         149         .0           2283.44         .00         203         .0           .25         .00         5         .0 | Pool         Reserved         Max        DB           Size (M)         Size (M)         Active         Fault         Pages           490.59         247.83         +++++         .0         .0           5344.71         6.07         149         .0         .0           2283.44         .00         203         .0         .0           .25         .00         5         .0         .0 | Pool         Reserved         Max        DB        Non           Size (M)         Size (M)         Active         Fault         Pages         Fault           490.59         247.83         +++++         .0         .0         .0           5344.71         6.07         149         .0         .0         .0           2283.44         .00         203         .0         .0         12.3           .25         .00         5         .0         .0         .0 |

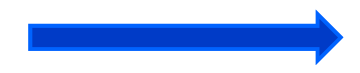

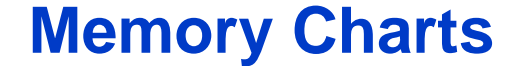

- In a graphical view!
- Leverage PDI with CS data to expand your tuning tools

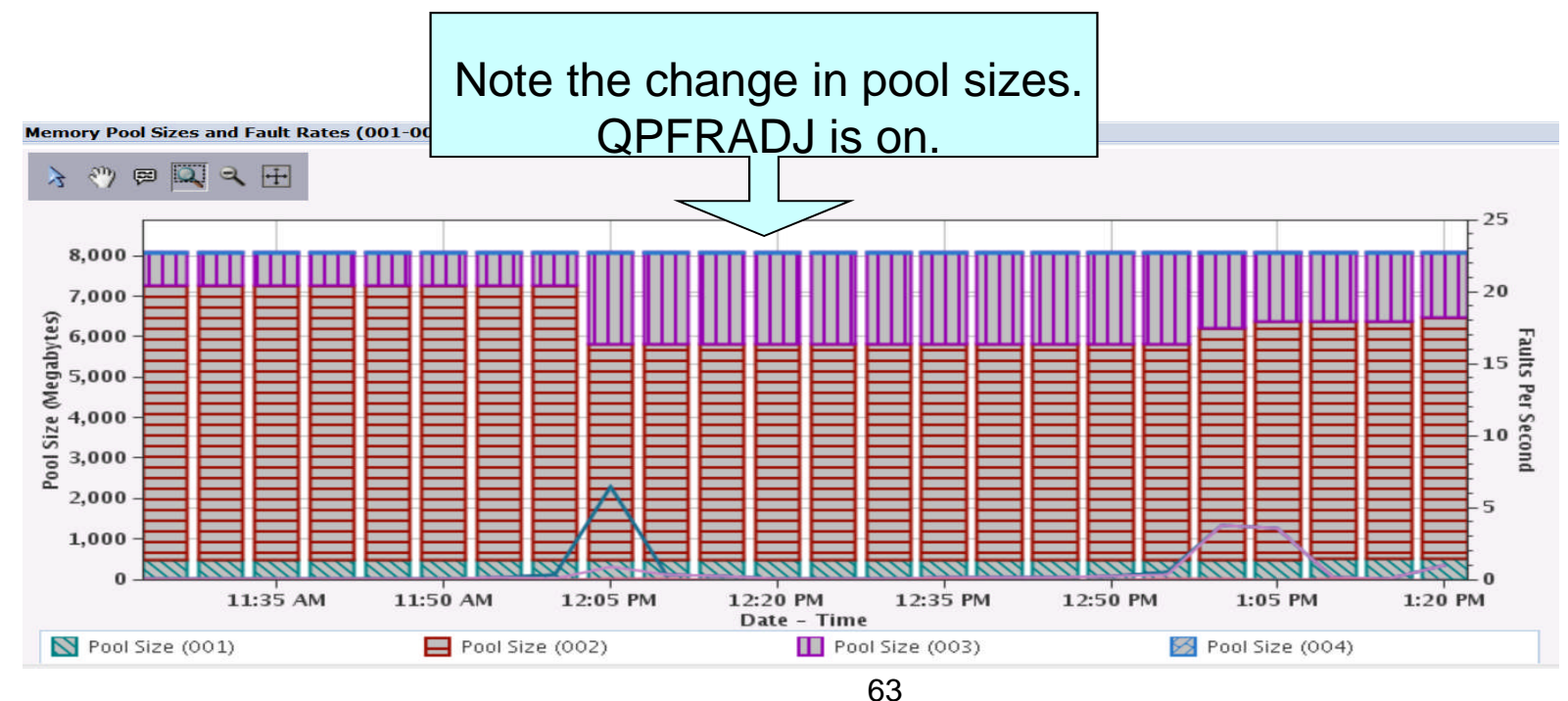

Memory

Memory Pool Sizes and Fault Rate

DB and Non-DB Page Faults

Memory Pool Activit

<u>–</u>–

New!

years

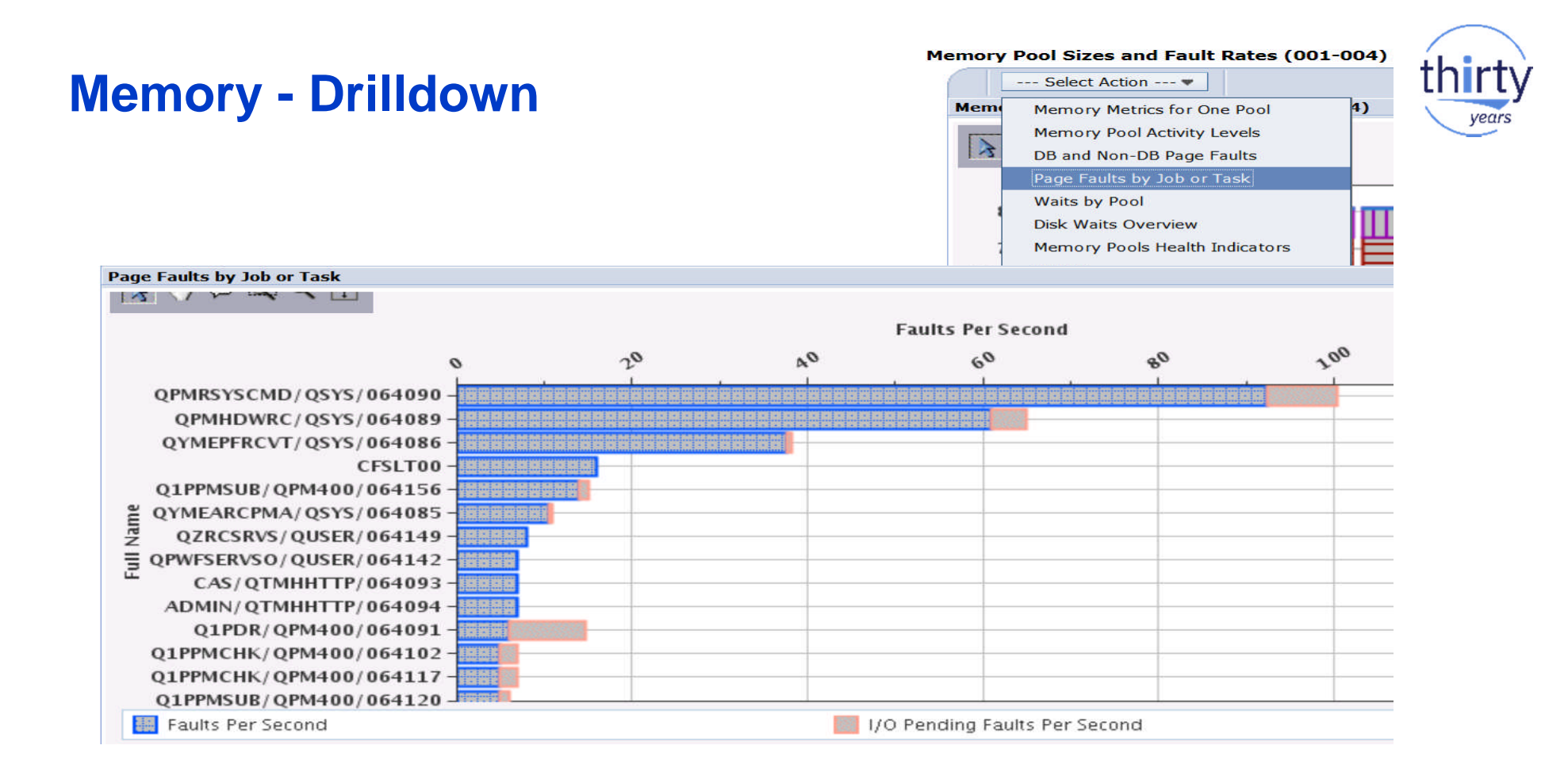

# thirty

### Disk

 Disk Response Time can be a significant component that determines how long a job will take to run

----

General Guidelines for <u>Hard-Disk-Drives (HDD)</u> response time:

- Good: Average response time less than 5 milliseconds
- Normal: Average response time between 5 and 10 milliseconds
- Requires analysis: anything over 10 milliseconds

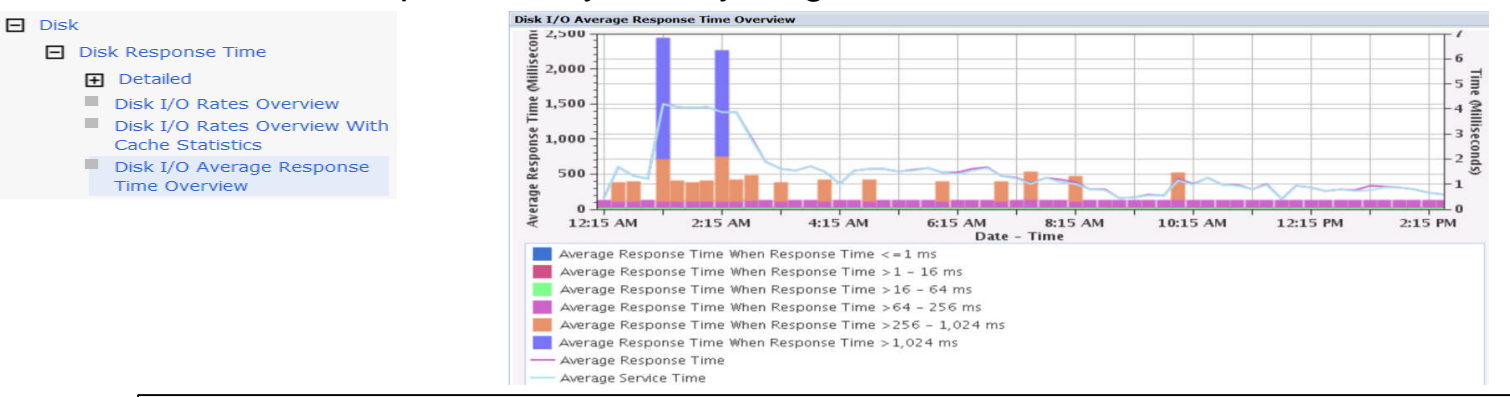

http://www.ibmsystemsmag.com/Blogs/i-Can/Archive/i-can-measure-disk-response-times/

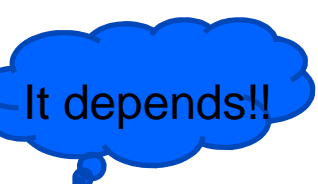

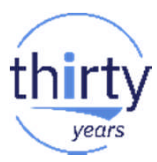

### **Disk**

Waits Overview

Disk Waits Overview

Waits

- Туре:

#### Understand root case of I/O times:

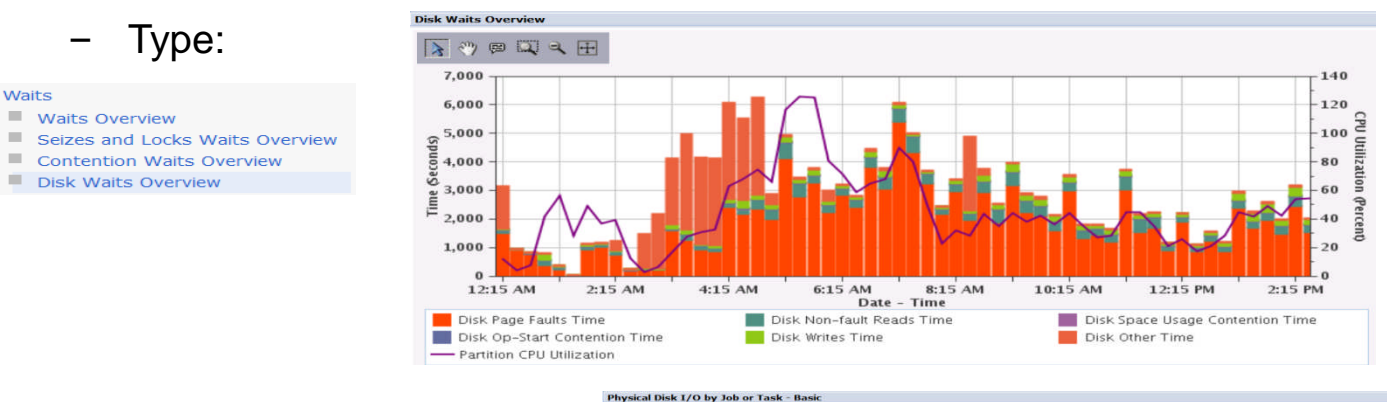

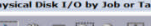

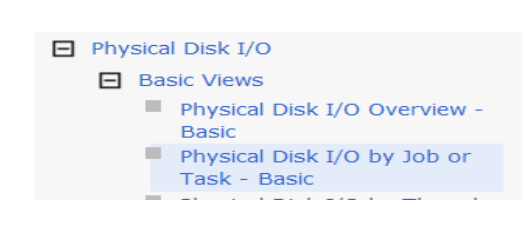

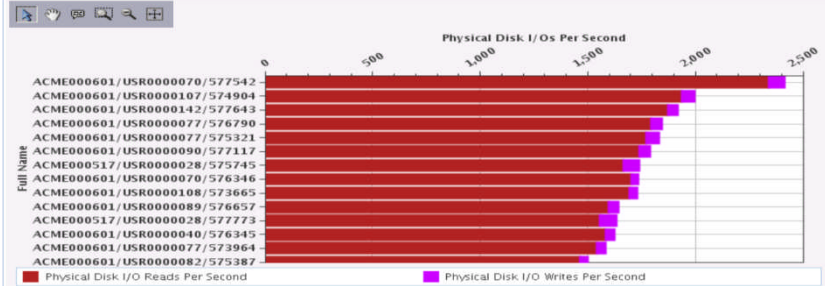

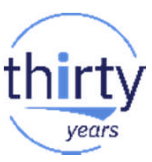

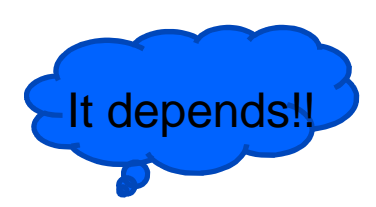

## Disk

- Disk Percent Busy
  - *"Soft"* Guideline = 40%
    - A disk may be >40% busy and still be able to perform additional disk operations
    - Acceptable response times can be achieved at up to 70%
    - IBM Workload Estimator uses a conservative guideline of 25%
    - OLTP environments are much more sensitive to variations in disk response time
    - Batch-oriented workloads may be able to tolerate higher disk utilizations (than 25%)
  - High disk utilization may trigger a need to inspect the disk response time
- Disk Storage
  - ASP percentage on WRKSYSSTS (% system ASP used) should be less than 80% ....
     Maybe.....
    - If you have a lot of disk storage, you may be able to run higher than 80%

# **Analyzing Performance**

thirt

years

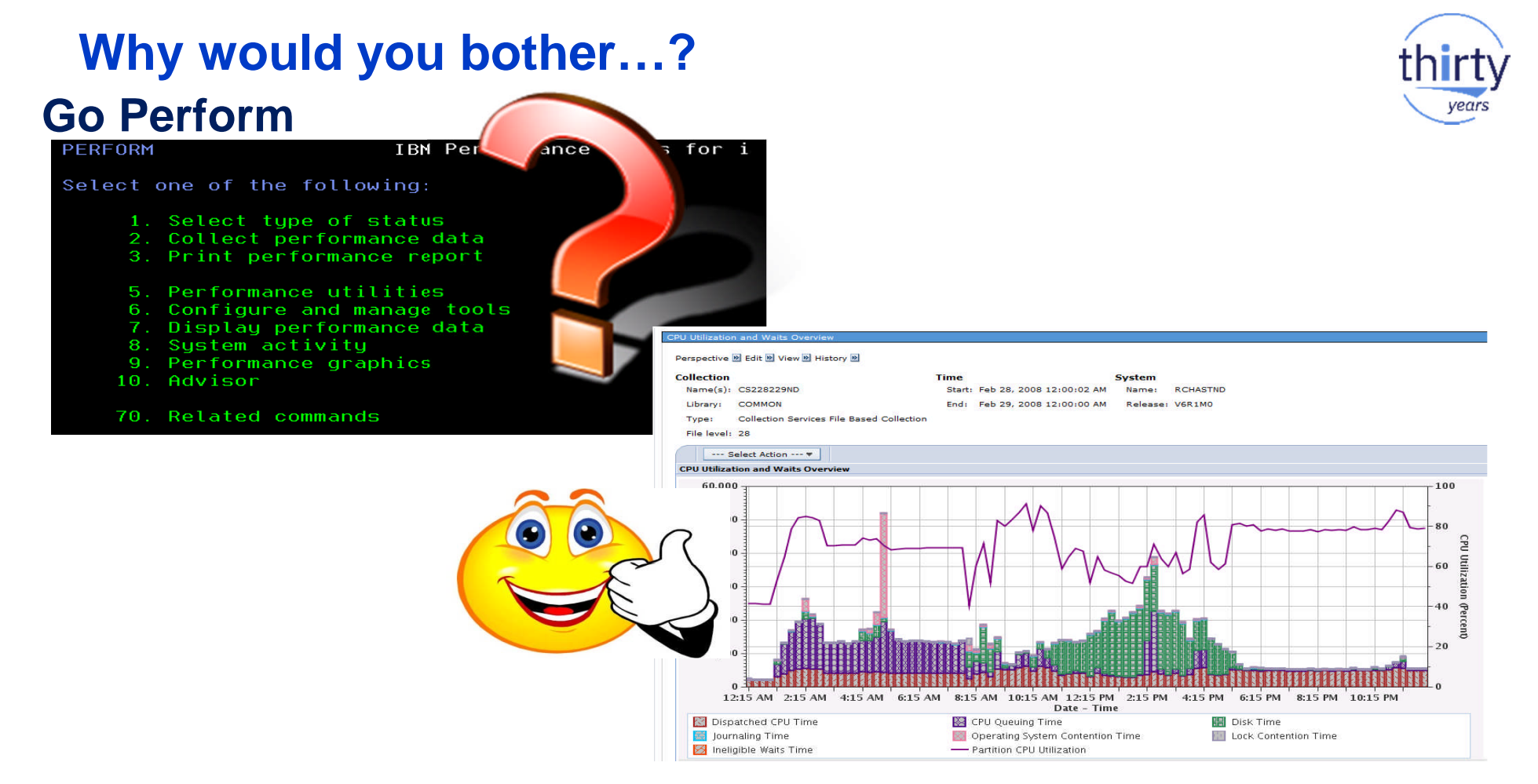

### **Basic Performance Analysis**

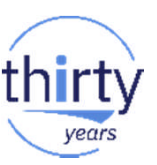

- Become familiar with your Collection Services performance data to understand your performance characteristics
  - PDI/Collection Services charts on every IBM i 6.1 or later, nothing to

install!!!

Be proactive

- When a performance problem occurs you often need to use performance analysis tools to identify the cause of the problem to correct it
- Performance tasks in Navigator
  - Manage performance collections
  - Performance Data Investigator

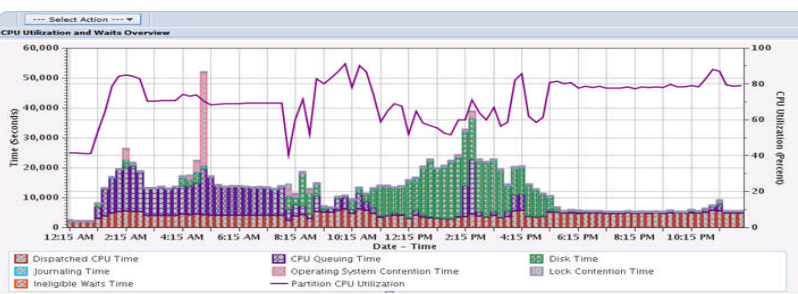

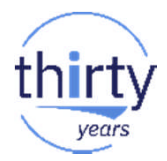

### **Analysis Reports**

time

- Performance reports are useful for comparing your measurements over time to compare to your baseline
  - Historically, the Performance Tools LPP gave you the ability to generate text-based reports
  - You can create graphical reports in PDF format with PDI

Create reports to track your key performance metrics over

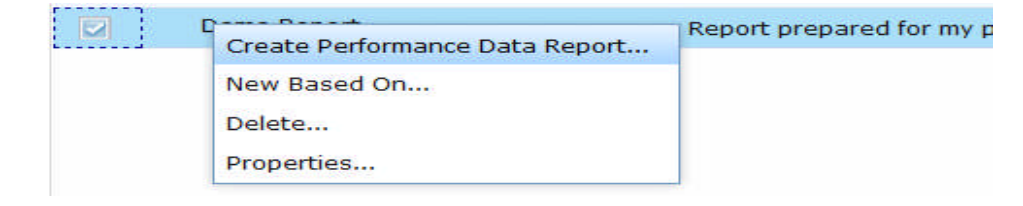

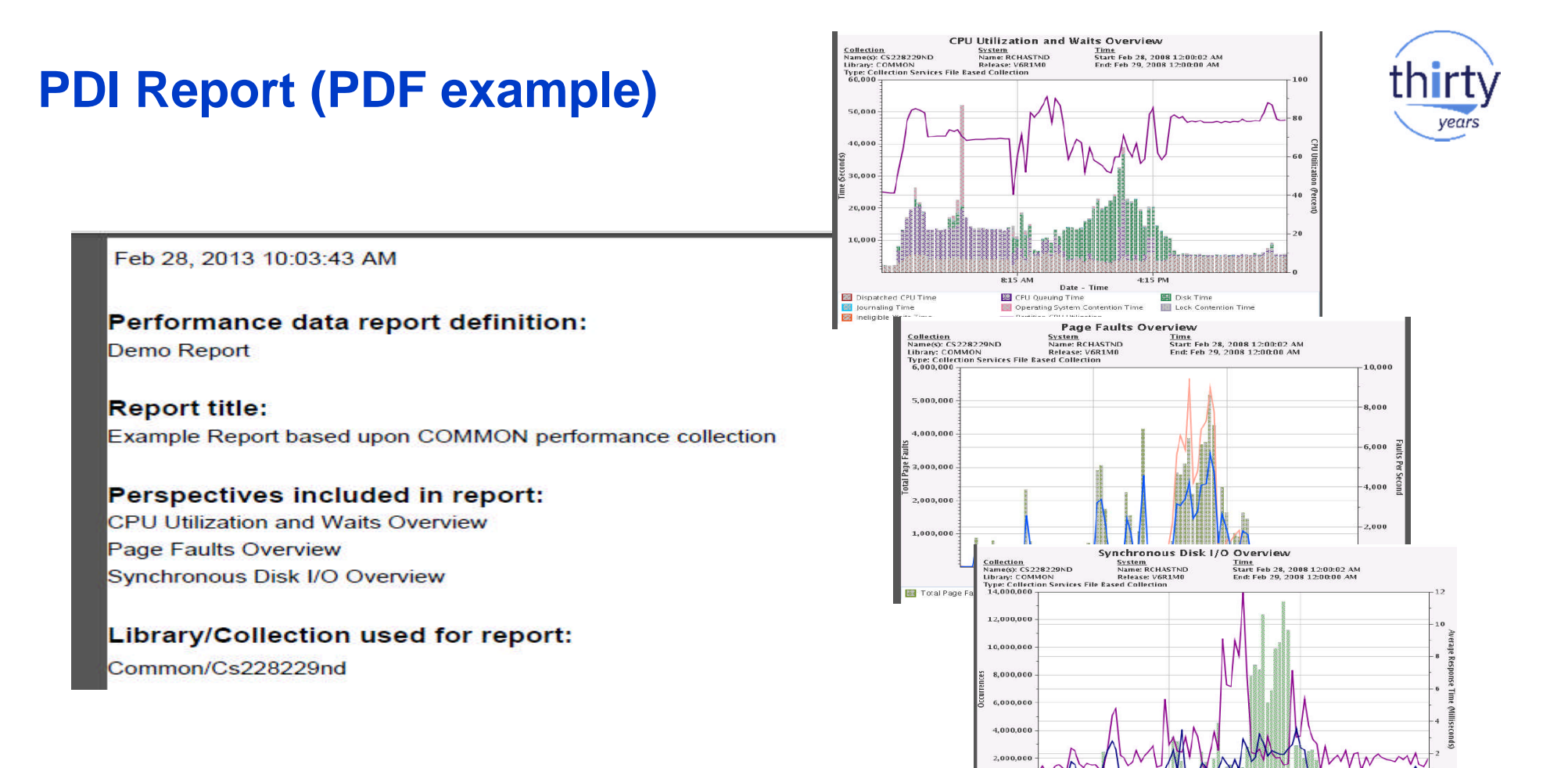

8:15 AM

Total Synchronous Disk I/O Reads

Average Write Response Time

Date - Time

Total Synchronous Disk 1/0 Writes

4:15 PM

72
#### **Advanced Performance Analysis**

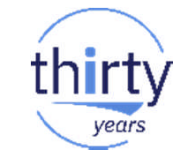

- Advanced and detailed analysis is necessary to fully diagnose some performance problems
- IBM i has sophisticated data for this purpose
  - Job Watcher
  - Disk Watcher
  - Performance Explorer
- And two user interfaces:
  - Performance Data Investigator
  - iDoctor

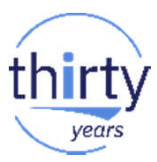

#### **Analyze Performance Data**

#### Start with Collection Services data

- Whether investigating a reported problem, monitoring how your system is running, or looking for improvement candidates, it can help
- Use it to understand resource usage and scope the problem:
  - What is or is not being used
  - How did it change?
  - When did it happen?
  - What is affected?

| Investigate Data - Performance Data In | vestigator                                            |
|----------------------------------------|-------------------------------------------------------|
| Perspectives                           | Selection                                             |
| 📥 🧰                                    | Name                                                  |
| Health Indicators                      | Collection Services                                   |
| Monitor                                | Description                                           |
| Collection Services                    | Chart and table views over a variety of performance   |
| Database                               | statistics from Collection Services performance data. |
| Dob Watcher                            | Default Perspective                                   |
| Disk Watcher                           | Resource Utilization Overview                         |
| Performance Explorer                   |                                                       |
| Batch Model                            |                                                       |
| - <u>Custom Perspectives - DMMA</u>    | <u>Υ</u>                                              |
| Collection                             |                                                       |
| Collection Library Collection Name     |                                                       |
| QPFRDATA - Most Recent                 |                                                       |
| Display Search Save as Favo            | rite Options Close                                    |
|                                        |                                                       |

#### **Analyze Performance Data**

Where to start 

1

- Health Indicators perspectives Are any resources constrained? START HERE
  - Collection Services perspectives: **CPU Utilization and Waits Overview** 
    - Any periods of high CPU or wait time?
    - Does any type of wait stand out?
    - **CPU utilization by Thread or Task** •
      - See who is using CPU time
    - **Resource Utilization Overview** •
      - Time based comparison of disk busy, physical I/O, faulting, CPU, logical DB I/O and 5250 transactions
      - Does anything stand out here?
  - Use drill downs and other perspectives based on what you found above and want to investigate further

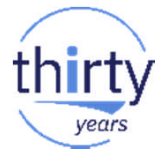

E Performance Investigate Data

Investigate Data Searc

System Resources Health CPU Health Indicators Disk Health Indicators

Memory Pools Health India

Response Time Health Indicators

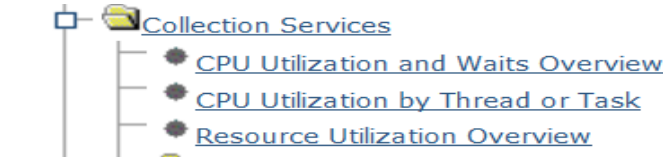

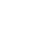

75

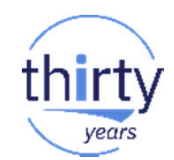

#### **Analyze Performance Data (continued)**

- Using the Collection Services data you should know what you need to investigate further
  - excessive CPU consumption, locking issues, disk utilization, ...
  - when it happened
  - what resources were involved (jobs, disk units, ....)
- Collection Services cannot tell you details like what programs, instructions were running, objects, files, records, SQL statements being used, who is holding locks and who is waiting...

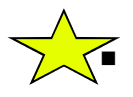

- You need to use tools like Job watcher, Disk Watcher and/or PEX for this in depth information.
  - Based on the Collection Services information you can focus these tools to collect only the data you need.
  - Generally, Job Watcher is used when you cannot identify the root cause with Collection Services

# **Understand Performance Trends**

vear

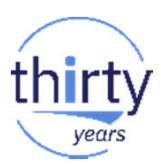

#### **Monitor Historical Performance Trends**

Historical performance data allows you to

- Identify Trends
- Plan for the future

You have two options for historical performance data

- Graph History (7.3 Navigator for i, Management Central)
- PM for Power Systems

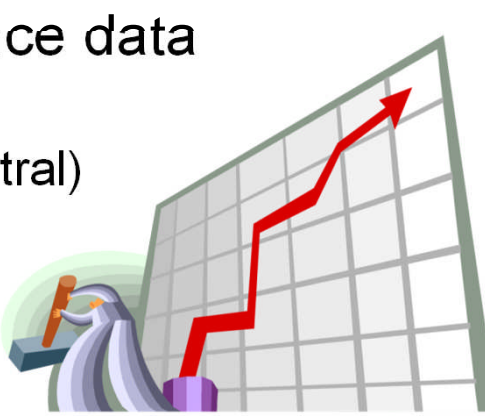

# **Graph History**

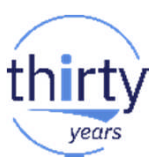

- **Graph History** allows you to view performance data over.....
  - Days, weeks, or months
- Graph History with System i Navigator (7.1 and 7.2)
  - If PM for Power Systems is not active, you can keep up to 7 days of detail data and 0 months of summary data.
  - If PM for Power Systems is active, then you can keep up to 30 days of detail data and 99 years of summary data.

#### • Graph History is now available in *Navigator for i* with 7.3!

- If PM for Power Systems is not active, you can keep up to 7 days of detail data and 1 month of summary data.
- If PM for Power Systems is active, then you can keep up to 60 days of detail data and 50 years of summary data.

| E | Performance                   |
|---|-------------------------------|
|   | Investigate Data              |
|   | Manage Collections            |
|   | Configure Collection Services |
|   | Graph History                 |
|   | All Tasks                     |

# thirty

7.3

## **Historical Data**

There are two types of historical data:

#### • Summary

System level or summarized metrics
 Useful in identifying trends or detecting changes in a system over a long period of time

#### • Detail

 Data from which the summarized metrics are derived and other relevant supplementary data.

This data is used when looking deeper into a problem identified while looking at summary historical data.

Only the top contributors for each metric will be stored as historical detail data.

# **Enabling Historical Data**

Historical data is OFF by default

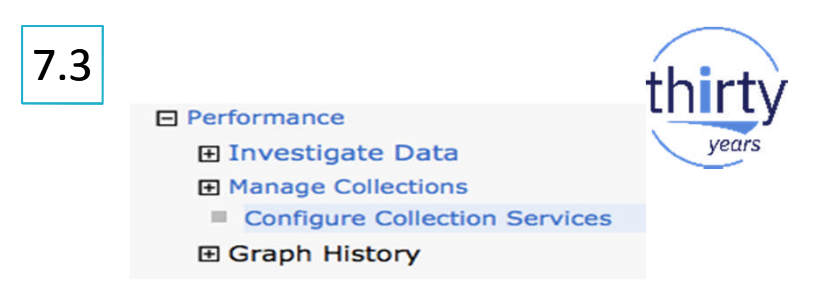

- Enable historical data in Collection Services Properties
  - Historical data is created at collection cycle time

| Configure Collection Services |                                                                                                    |
|-------------------------------|----------------------------------------------------------------------------------------------------|
| General                       | Library: QPFRDATA                                                                                                    |
| Data to Collect               | Default collection interval:15 💠 seconds 💿 5 📀 minutes                                                                                                    |
| Data Retention                | Cycling                                                                                                    |
| System Monitor Categories     | Cycle every day at: 12:00 AM Example: 12:30 PM                                                                                                    |
| Historical Data               | Cycle every: 24 O hours                                                                                                    |
|                               | <ul> <li>System options</li> <li>✓ Enable system monitoring</li> <li>✓ Create historical data when collection is cycled</li> <li>✓ Create database files during collection</li> <li>✓ Create performance summary data when collection is cycled</li> </ul> |

## **Historical Data Retention**

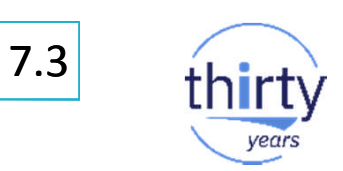

- Retention period for summary and detail data depends on PM Agent status
  - Radio buttons will show whether PM Agent status is \*ACTIVE or \*INACTIVE
  - Select PM Agent On or Off to Start or Stop

| Configure Collection Services |                                                                   |
|-------------------------------|-------------------------------------------------------------------|
| General                       | Collection object                                                 |
| Data to Collect               | Save data for: 💿 30 days 📀 🔿 Make permanent                       |
| Data Retention                | Standard data                                                     |
| System Monitor Categories     | Save data for: o 10 days Make permanent                           |
| Historical Data               | System monitor data                                               |
| (                             | Save data for:  2 days Make permanent Historical data             |
|                               | PM Agent on O PM Agent off                                        |
|                               | Save summary data 10 year(s) Save summary data 1 month for:       |
|                               | Save detail data for: 60 days (1-60) Save detail data for: 7 days |
|                               | View disclaimer (1-7)                                             |
|                               |                                                                   |

#### **Collection Services - Historical Data Properties**

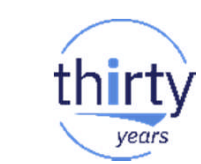

7.3

#### Interval

Summary and detail historical data will be saved at this interval. The default is 60 minutes

#### Create historical detail data

The default is to create historical detail data when summarv historical

| Configure Collection Services |                                                                     |
|-------------------------------|---------------------------------------------------------------------|
| General                       | Historical Data                                                     |
| Data to Collect               | Historical summary data                                             |
| Data Retention                |                                                                     |
| System Monitor Categories     |                                                                     |
| Historical Data               | Create historical detail data                                       |
|                               | Filter: ALL Save this many top contributors of each detailed metric |
|                               |                                                                     |

# **Completing Historical Data Configuration** <sup>7.3</sup>

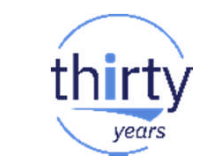

- After you enable historical data, you must cycle Collection Services to create the historical data
- Historical data will be created for all the existing management collection objects in the configured library

## **Viewing Historical Data - 7.3**

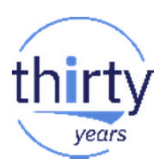

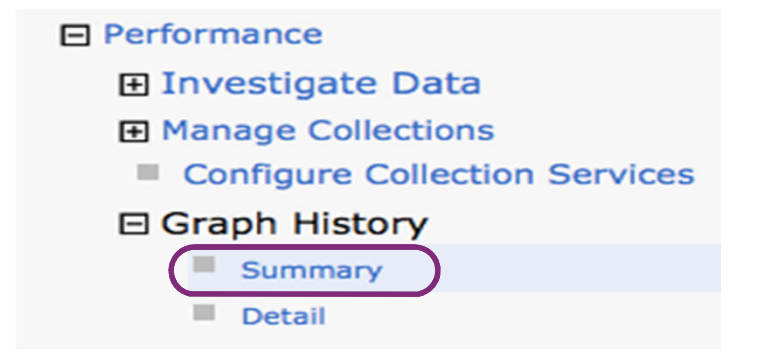

#### CPU Utilization for the past month

### 7.3

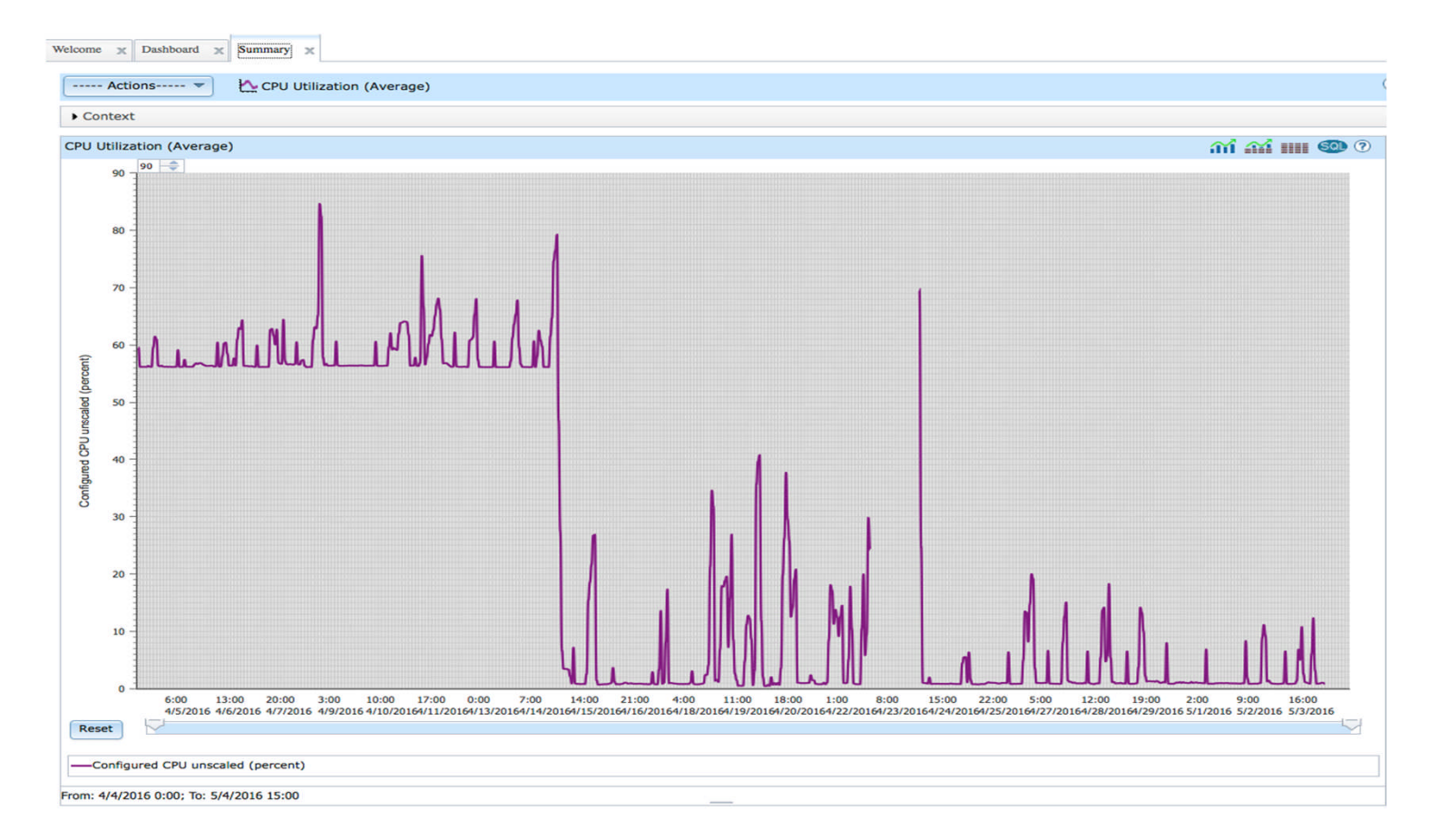

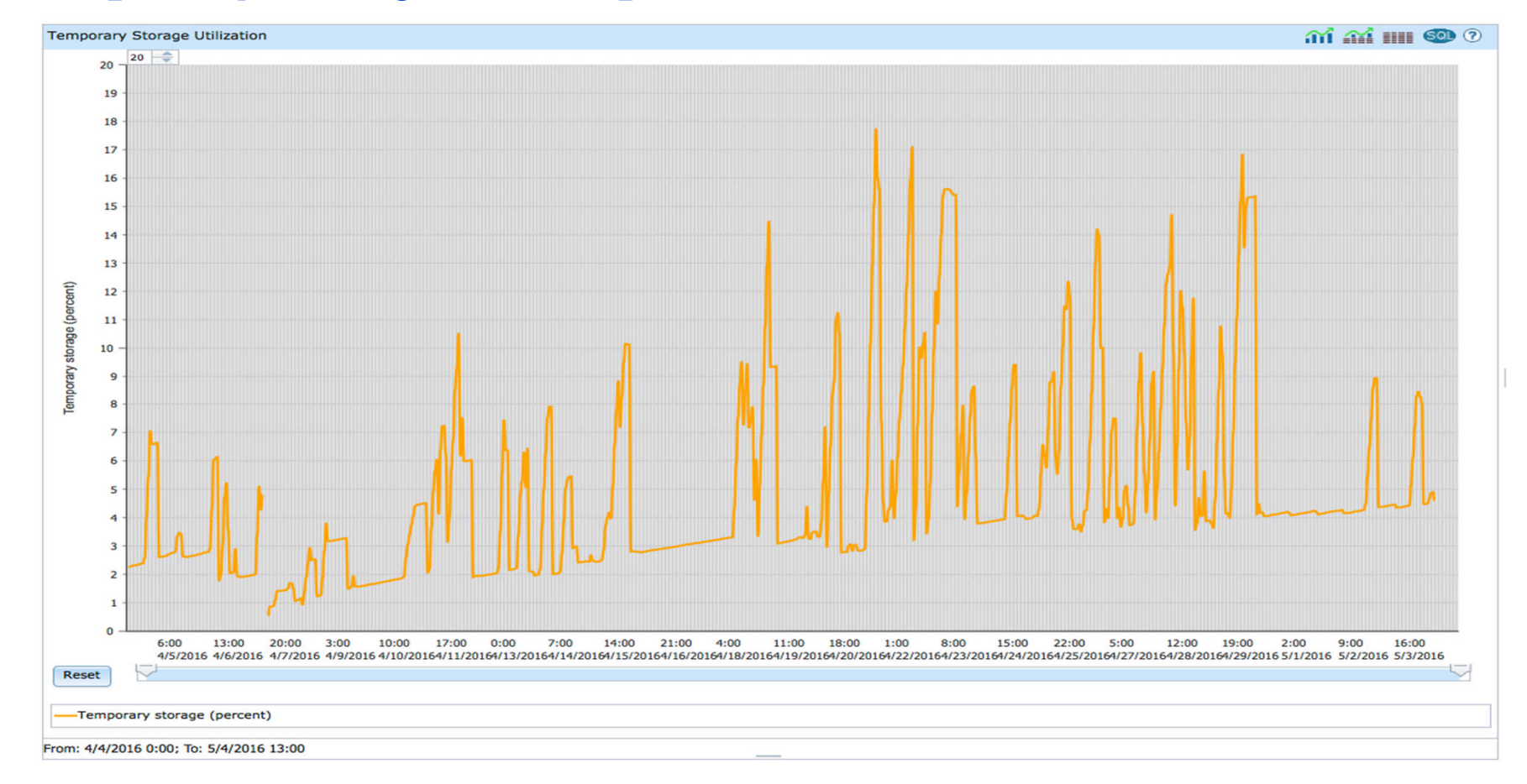

#### Temporary Storage for the past month

## Context

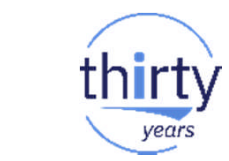

7.3

- Context is initially collapsed
- Expand it to select the metric and timeframe you wish to view

| Metric:          | CPU Utilization (Av | erage) |            | -          |
|------------------|---------------------|--------|------------|------------|
| Collection Type: | *HSTFILE            |        | From Date: | 4/4/2016 🗸 |
| Library:         | QPFRHIST            |        | Time:      | 00:00 👻    |
| Report Dates:    | 1 month             | -      | To Date:   | 5/4/2016 🗸 |
| Graph Interval:  | 1 hour              | -      | Time:      | 13:46 👻    |

# **Metrics**

| - Cor | ntext            |                                                           |   |
|-------|------------------|-----------------------------------------------------------|---|
| Metr  | ic:              | CPU Utilization (Average)                                 | - |
| Colle | ction Type:      | Batch Logical Database I/O Rate                           | 7 |
| Libra | ry:              | CPU Utilization (Average)                                 | ľ |
| Repo  | ort Dates:       | CPU Utilization (Interactive Jobs)                        | t |
| Grap  | h Interval:      | CPU Utilization (SQL)                                     | Ī |
| Ret   | fresh            | CPU Utilization (Uncapped)                                |   |
| _     |                  | Communication Line Utilization (Avg)                      |   |
|       |                  | Communication Line Utilization (Max)                      |   |
| CPU L | Itilization (Ave | Disk Arm Utilization (Average)                            |   |
|       | 90 ≑             | Disk Arm Utilization (Maximum)                            |   |
|       | 90               | Disk Arm Utilization for Independent ASP(s) (Average)     |   |
|       |                  | Disk Arm Utilization for Independent ASP(s) (Maximum)     |   |
|       |                  | Disk Arm Utilization for System ASP (Average)             |   |
|       |                  | Disk Arm Utilization for System ASP (Maximum)             |   |
|       |                  | Disk Arm Utilization for User ASP(s) (Average)            |   |
|       | 70 -             | Disk Arm Utilization for User ASP(s) (Maximum)            |   |
|       |                  | Disk Response Time - Read                                 |   |
|       | -                | Disk Response Time - Write                                |   |
|       | 60 - 1           | Disk Storage Utilization (Average)                        |   |
| ant)  |                  | Disk Storage Utilization (Maximum)                        |   |
| Derci |                  | Disk Storage Utilization for Independent ASP(s) (Average) |   |
| b b   | 50 -             | Disk Storage Utilization for Independent ASP(s) (Maximum) |   |
| scal  |                  | Disk Storage Utilization for System ASP (Average)         |   |
| U ur  |                  | Disk Storage Utilization for System ASP (Maximum)         |   |
| 1CP   | 40 -             | Disk Storage Utilization for User ASP(s) (Average)        |   |
| Inrec |                  | Disk Storage Utilization for User ASP(s) (Maximum)        |   |
| onfig | -                | Interactive Response Time (Average)                       | i |
| õ     | 30 -             | Interactive Response Time (Maximum)                       | 1 |
|       |                  | Interactive Transaction Rate                              |   |
|       | -                | LAN Utilization (Average)                                 |   |
|       | 20               | LAN Utilization (Maximum)                                 |   |
|       | -                | Machine Pool Faults Rate                                  |   |
|       | -                | Shared Processor Pool Utilization (Physical)              |   |
|       | 10               | Shared Processor Pool Utilization (Virtual)               |   |
|       |                  | Spool File Creation Rate                                  |   |
|       |                  | Temporary Storage Utilization                             |   |
|       | o I              | User Pool Faults Rate (Average)                           | F |
|       | 6:00             | User Pool Faults Rate (Maximum)                           | 1 |

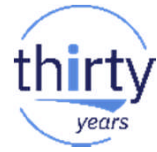

#### **Zoom in for Details**

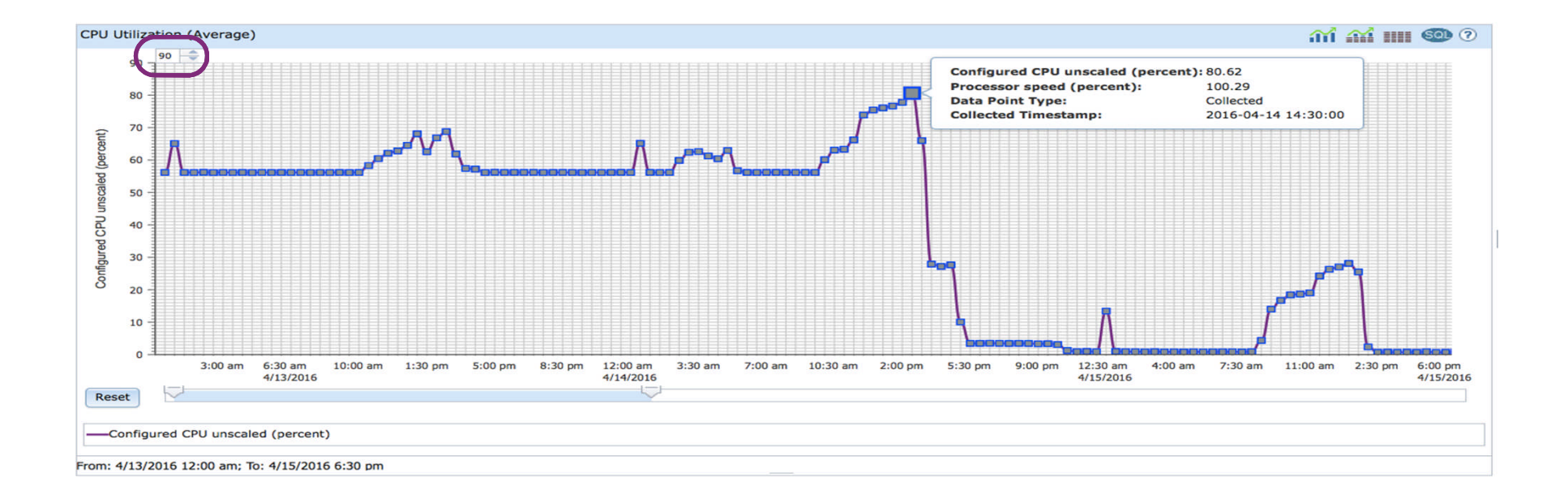

years

7.3

# **Hover Over Data Points for more Information**

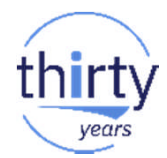

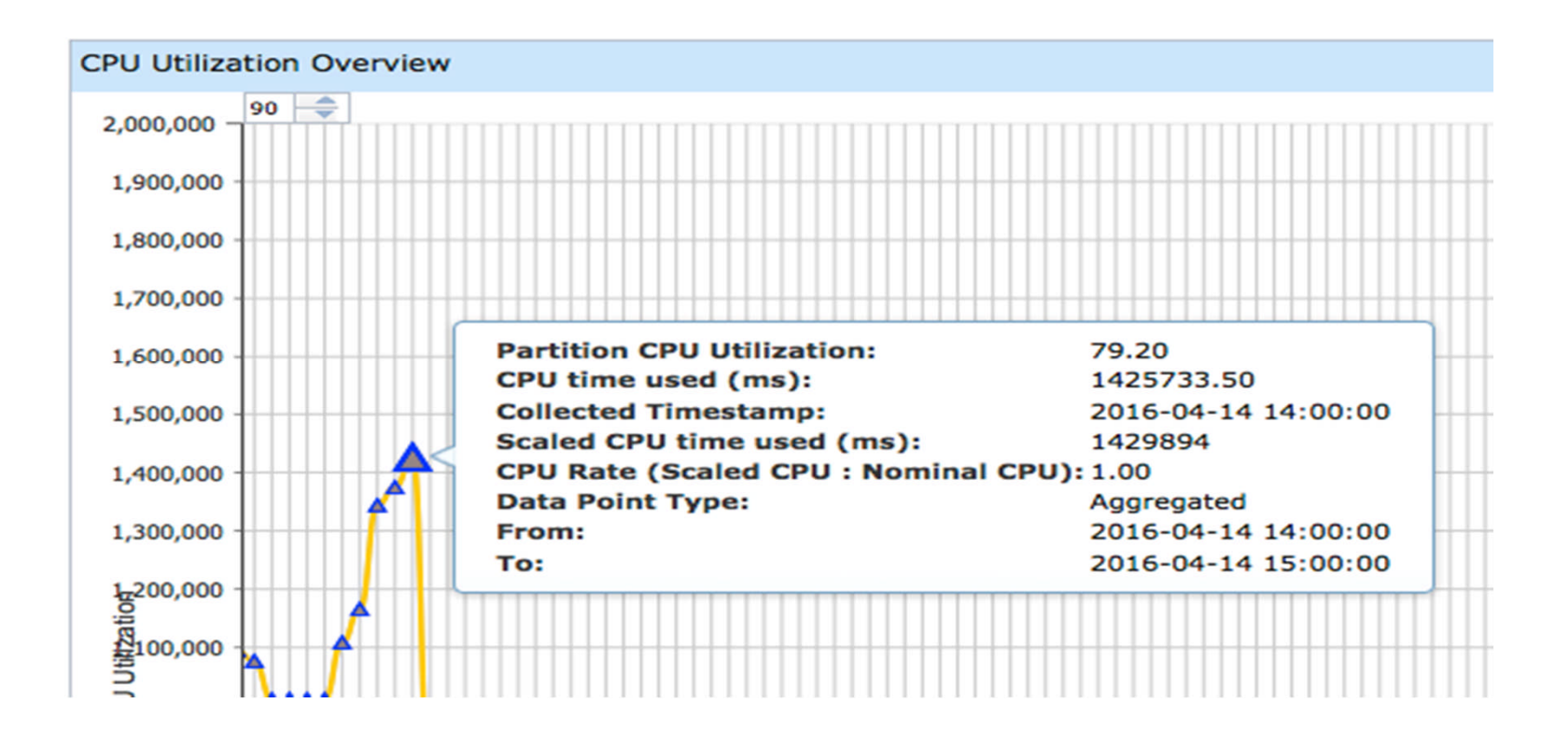

#### **Historical Data - Detail**

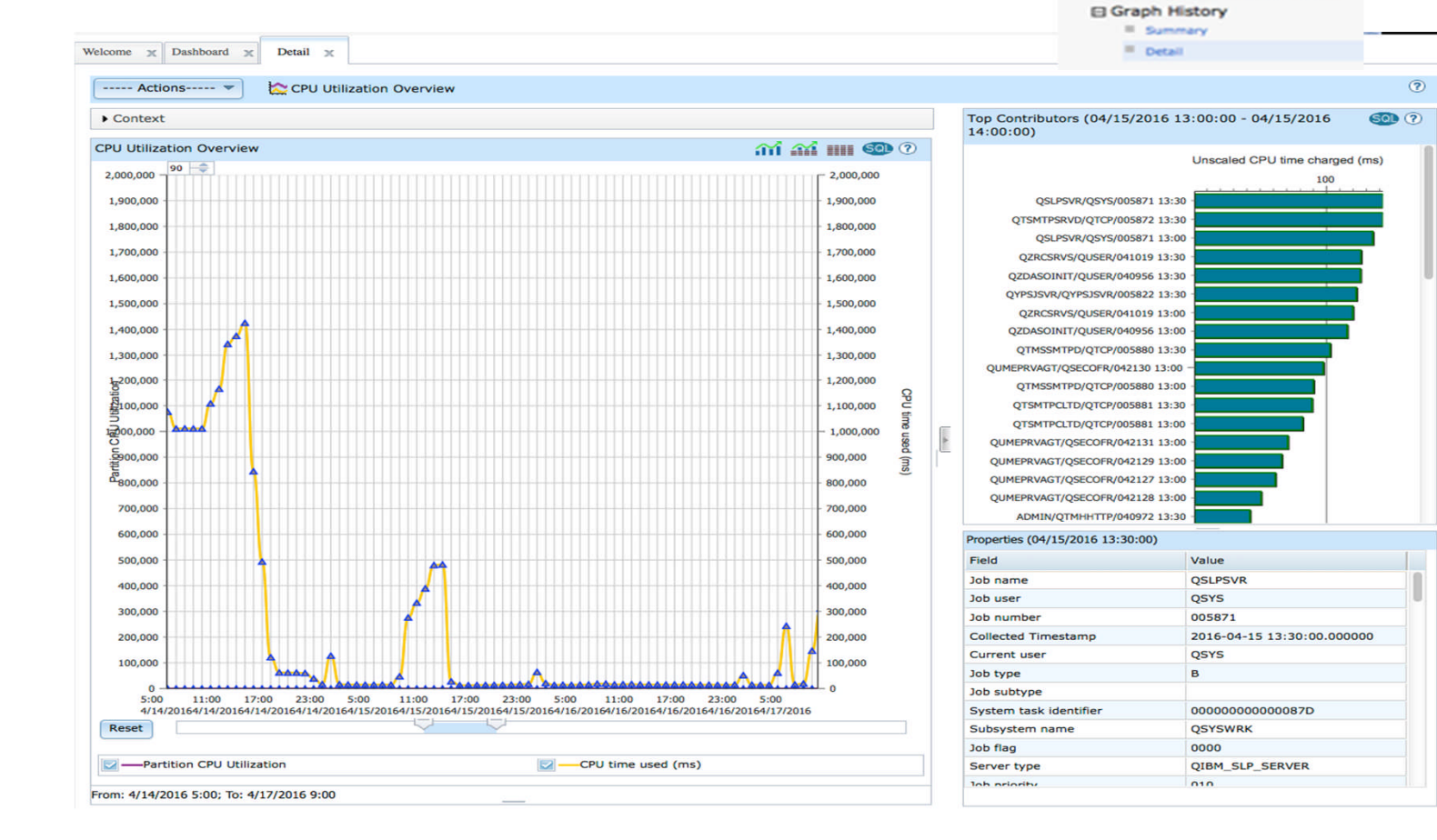

vears

E Performance

 Investigate Data Manage Collections

Configure Collection Services

9 2

# **Historical Data – New Stacked Chart Support**

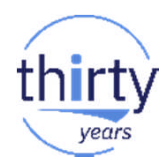

| Actions                                                                                                    | Weiller Bool Exulte Data (Average)                                                                                                    |       |                                                                                                    | G                                                                                                    |
|----------------------------------------------------------------------------------------------------|----------------------------------------------------------------------------------------------------|-------|----------------------------------------------------------------------------------------------------|----------------------------------------------------------------------------------------------------|
| Context                                                                                                    | Couser Pool raulis Kate (Average)                                                                                                    |       | Top Contributors (2/24/18 1:00 AM)                                                                                                    | <b>(</b> )                                                                                               |
| Metric(s):<br>Library:<br>Report Dates:<br>Graph Interval:<br>Refresh<br>Ser Pool Faults F<br>20 20 20 20 20 20 20 20 20 20 20 20 20 2 | User Pool Foults Rate (Average)   *HSTFILE From Date: 2/20/2018   (PFRINST Time: 12:00 AM   (Custom Time: 12:00 AM   Time: 12:00 AM   Average user pool fault rate (per second): 15 User pool fault rate (per second): 15 User | •     | 0         0           0         0           0         0           0         0           0         0           0         0           0         0           0         0           0         0           0         0           0         0           0         0           0         0           0         0           0         0           0         0           0         0           0         0           0         0           0         0           0         0           0         0           0         0           0         0           0         0           0         0           0         0           0         0           0         0           0         0           0         0           0         0           0         0           0         0           0         0           0         0 | Page faults                                                                                              |
| d Josep of Depove                                                                                                    |                                                                                                    | 23:00 | Properties (2/24/18 1:00 AM)<br>Field<br>Job name<br>Job number<br>Collected Timestamp<br>Collected Timestamp<br>Collected Timestamp<br>Collected Timestamp<br>Collected Timestamp<br>Collected Timestamp<br>Job subype<br>Subype<br>Subsystem name                                                                                                    | Value<br>QE2DKWKMTH<br>SBSMTH<br>199219<br>2/24/18 1:00 AM<br>SBSMTH<br>B<br>00000000003CFDOC<br>QSYSWRK |

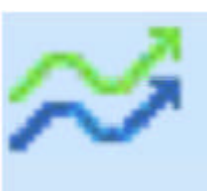

http://ibmsystemsmag.com/blogs/i-can/may-2017/graph-history-%E2%80%93-stacked-charts/

# **PM for Power Systems**

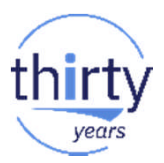

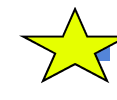

Arr Performance Management for Power Systems is an IBM offering that provides a historical view of performance

https://www.ibm.com/support/knowledgecenter/en/ssw ibm i 72/rzahx/rzahxplangrow1pm1.htm

- Send your performance data to IBM
- IBM will store up to two years of performance data
  - You can use the supplied graphs to view the trends of key performance metrics
- Performance data sent to IBM can later be used to size your next upgrade **Report samples** Total System View - Monthly Shared Pool - Hourly

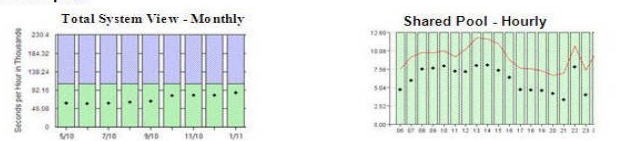

# **Plan for the Future**

thirt

years

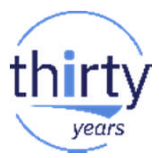

#### **Strategy**

1. Understand where your (potential) bottlenecks are today

2. Capacity Planning

#### Why know your what your workload is waiting on?

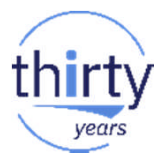

- Helps you know where to focus your infrastructure and investment
  - Hardware, software, etc.
- Understand how or if additional or improved resources will help
  - Invest only in resources that will benefit your environment
  - May differ by workload

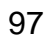

#### What is your workload waiting on today?

- Hardware (may indicate unbalanced system)
  - Processor bound
  - I/O bound
  - Memory bound
- Software
  - Application
  - Operating system
- Something else
  - Network

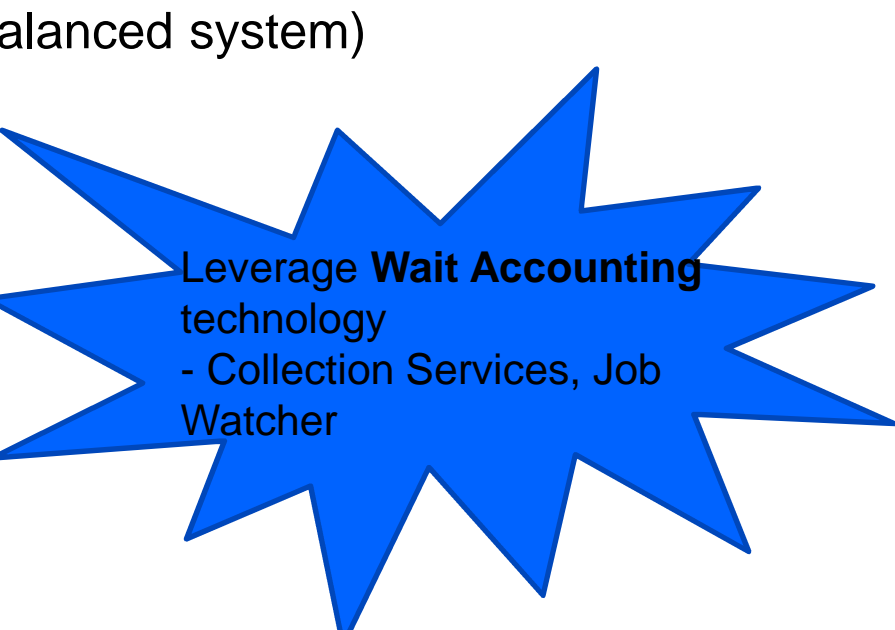

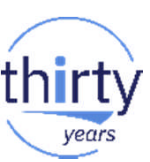

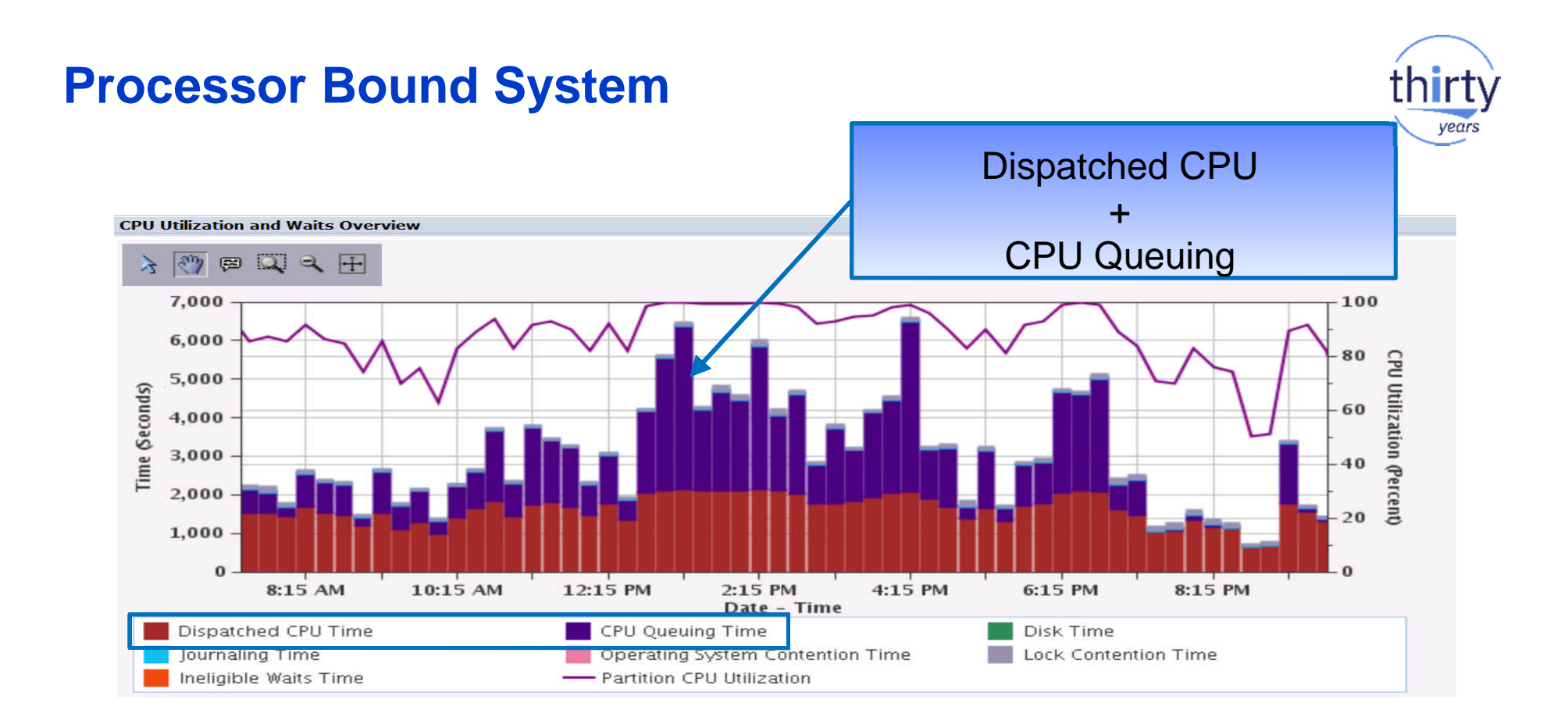

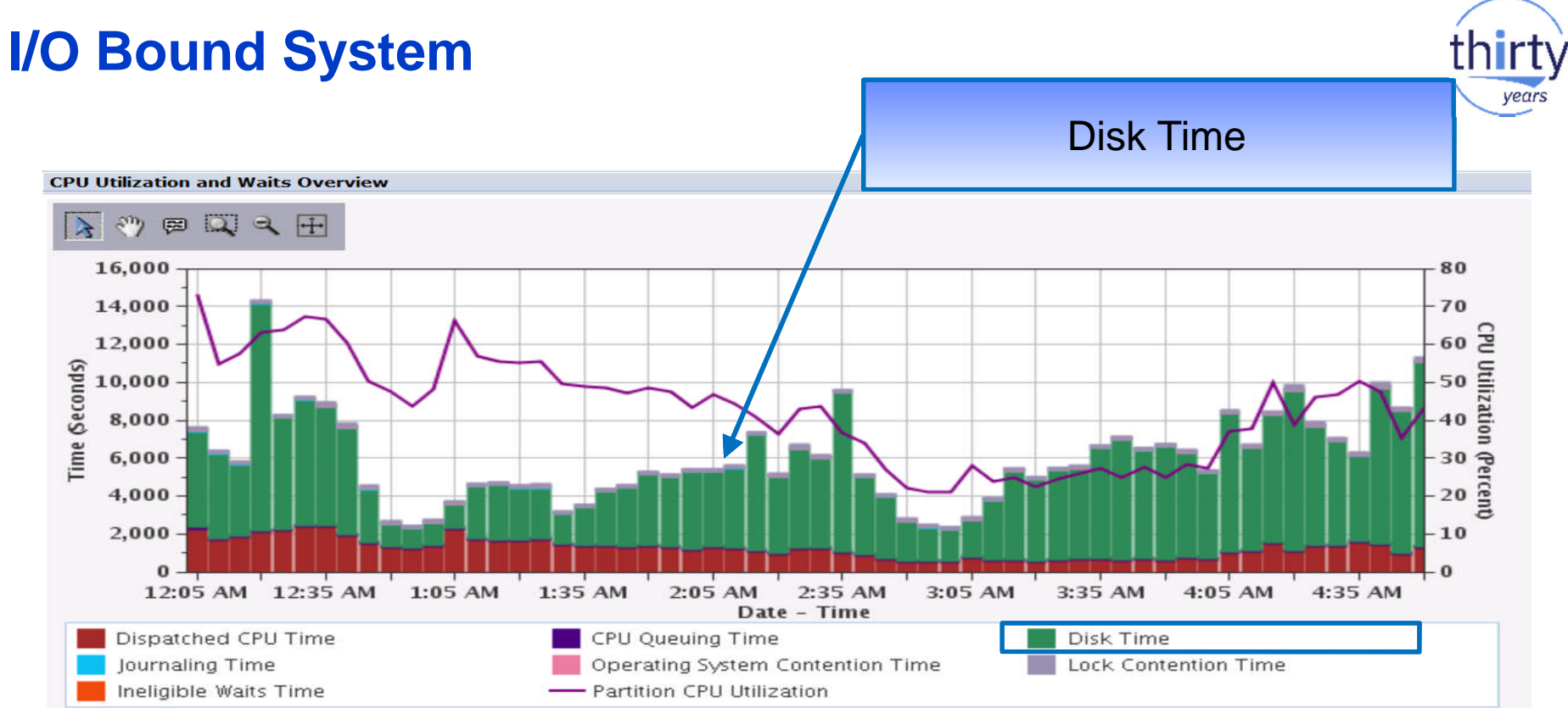

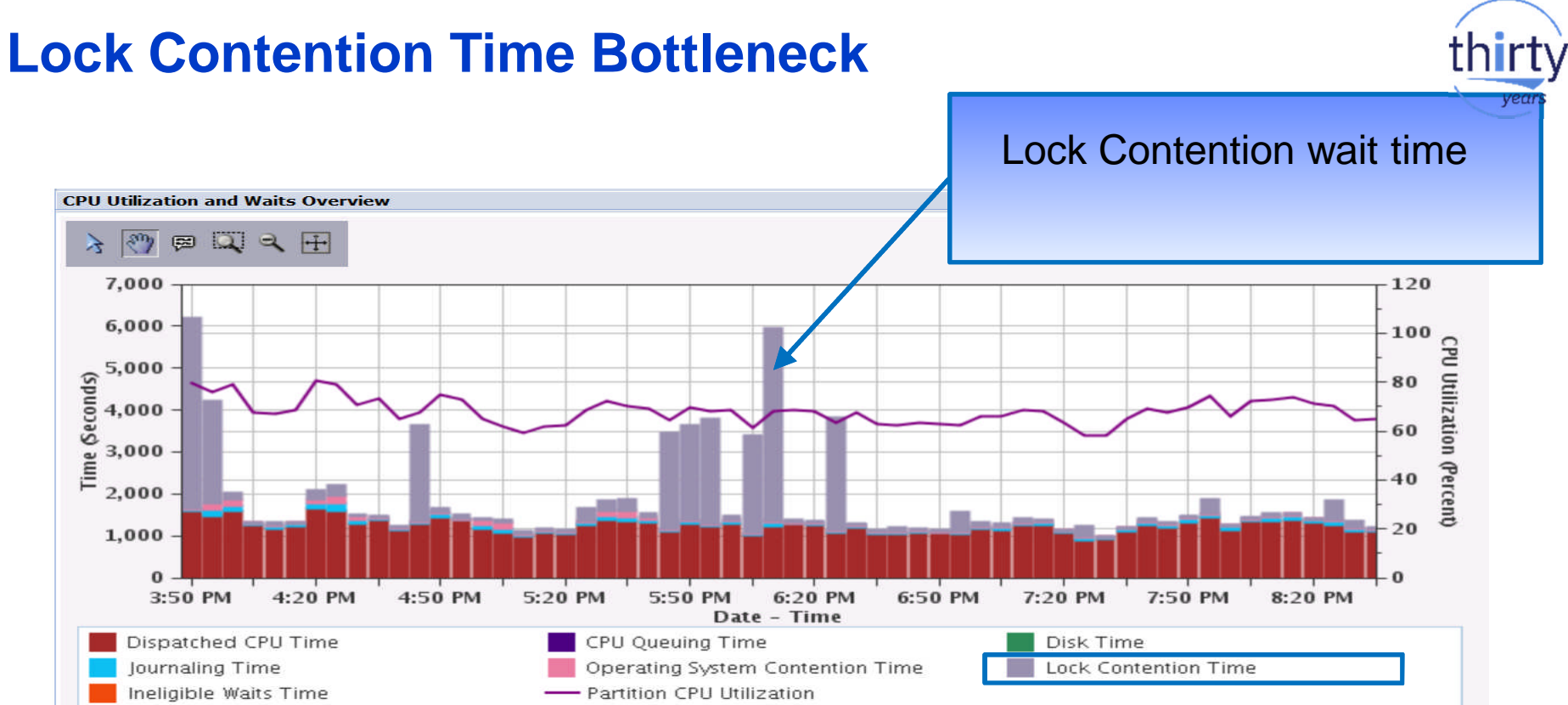

#### Wait Accounting at a Job Level

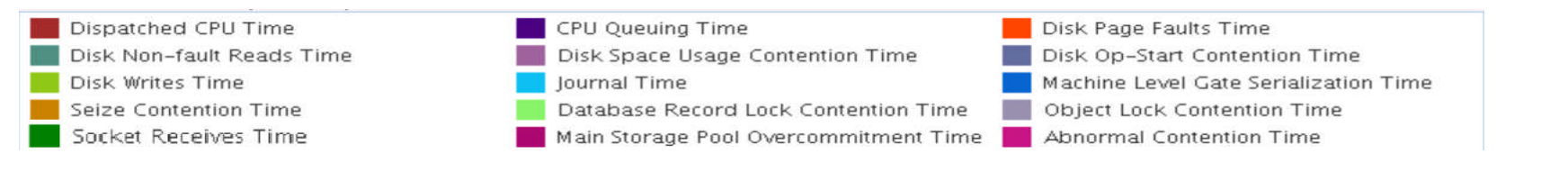

Would this job benefit from additional memory?

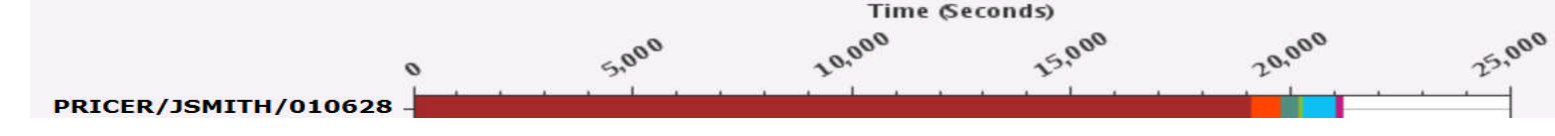

Would this job benefit from additional memory? CPU? Disk?

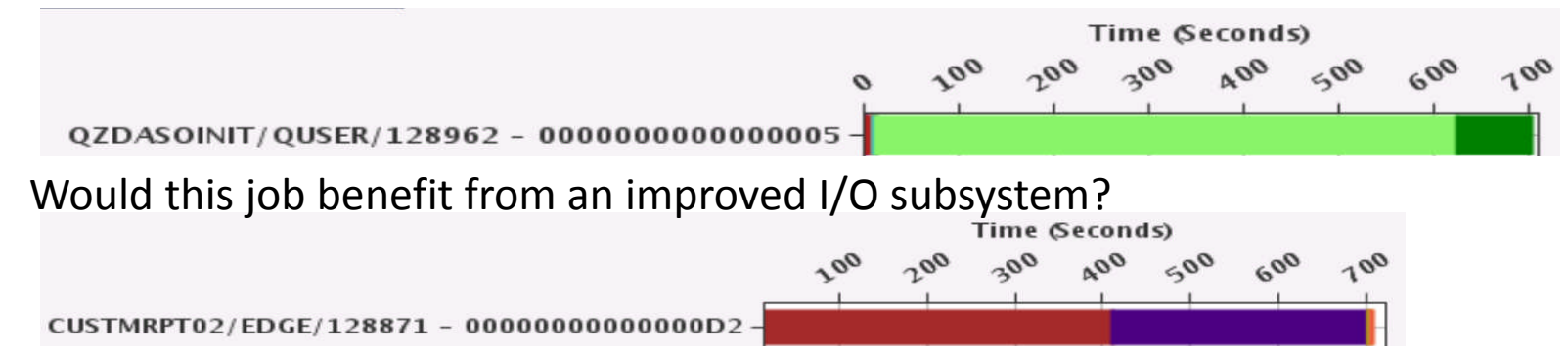

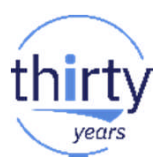

#### **Capacity Planning Strategy**

- Review current performance
- Select representative data
  - Is the data variable due to business cycle or seasonal economic conditions?
    - Identify seasonal processing peaks
  - Are there peaks within peaks?
    - Eliminate exceptional and unusual conditions
- Estimation
  - Gather realistic projections of the business factors that affect performance
  - · Focus on how the business factors will cause changes in the workload
  - Account for pent up demand
  - Using a sizing tool such as the Workload Estimator ->

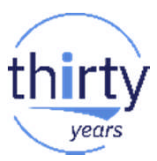

#### **Capacity Planning - WLE**

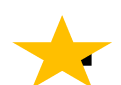

IBM Systems Workload Estimator (WLE) is the IBM tool for capacity planning

- Submit input from the PM for Power Systems data
- Select workload to size from the Performance Data Investigator
- Manual input
- Use WLE to:
  - $\sqrt{}$  Size a new system
  - $\sqrt{}$  Size an upgrade
  - $\sqrt{}$  Size a consolidation of several systems
- WLE provides current and growth recommendations for
  - Processor
  - Memory
  - Disk

#### A final thought on Best Practices....

- It's always good practice to keep current on the latest fixes from IBM
  - PTFs address defects

- PTFs introduce new capabilities
- ✓ IBM i Technology Refresh Updates
- ✓ IBM i Group PTFs
  - Database
  - •Performance tools
  - •Java
  - •HTTP Server
    - HTTP Server Group PTF for latest Navigator for i functionality
- ✓ Individual PTFs for performance data collectors
  - Collection Services, Job Watcher, Disk Watcher, Performance Explorer

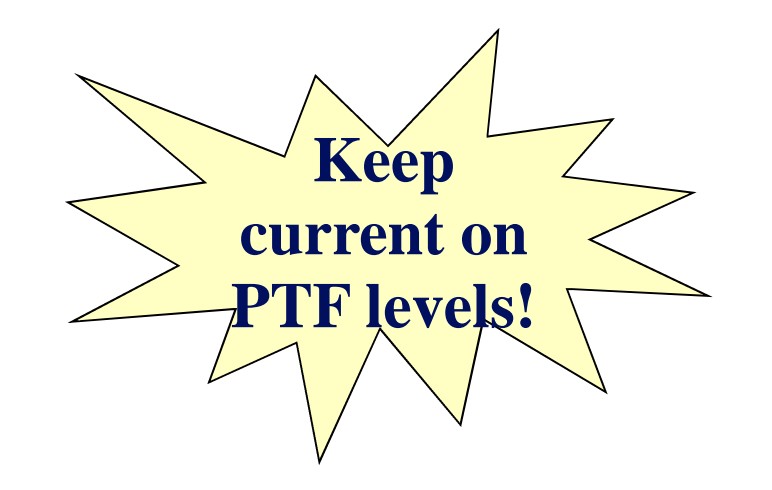

vear

#### **Performance Management Life-cycle**

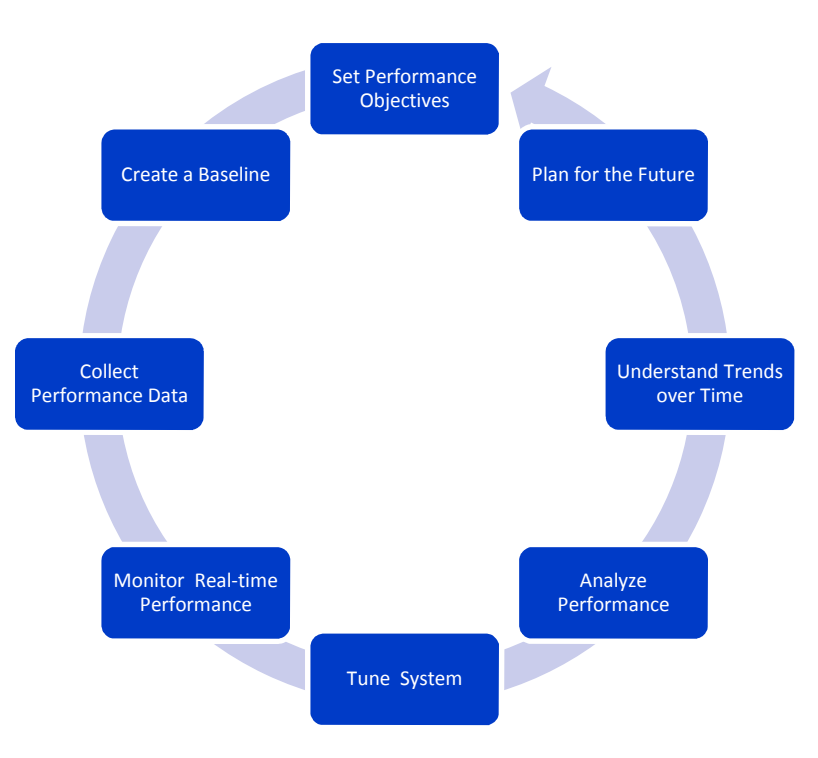

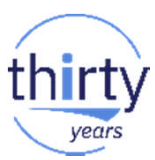

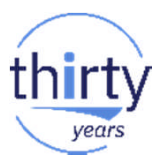

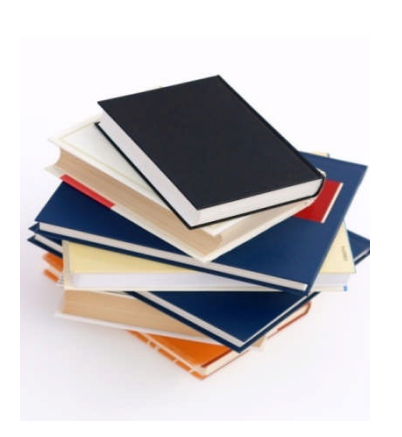

# References

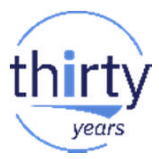

#### **IBM i Performance FAQ a MUST read!**

October 2017 update (watch for a Spring 2018 soon!):

https://www-01.ibm.com/common/ssi/cgi-bin/ssialias?htmlfid=POW03102USEN

IBM Power Systems Performance

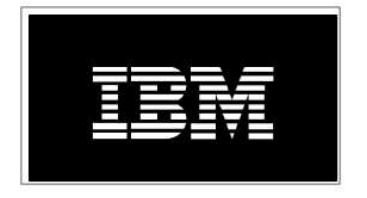

IBM i on Power - Performance FAQ October 9, 2017
#### **IBM i Web Sites with Performance Information**

- IBM Knowledge Center:
  - <u>7.2 Performance</u>
  - 7.3 Performance
- IBM i Performance Management: <u>i Performance Management</u>
- developerWorks:
  - IBM i Performance Tools: <u>developerWorks Performance Tools</u>
  - IBM i Performance Data Investigator: <u>developerWorks PDI</u>
- IBM iDoctor for IBM i: <u>iDoctor</u>
- IBM i Wait Accounting information:
  - Job Waits Whitepaper
  - KnowledgeCenter: The basics of Wait Accounting
  - developerWorks: IBM i Wait Accounting

#### A Redbooks publication!

http://www.redbooks.ibm.com/redbooks/pdfs/sg247808.pdf

## **End to End Performance Management on IBM i**

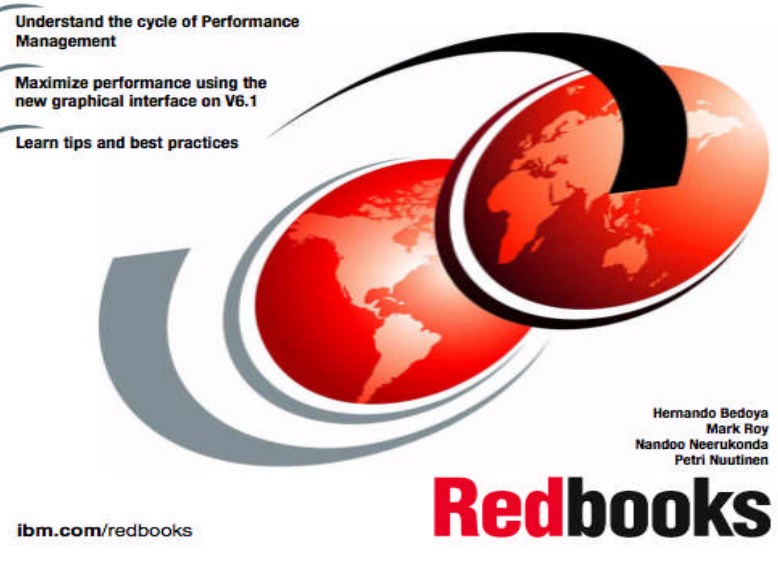

### IBM i 7.2 Technology Refresh Updates

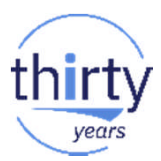

Covers the 7.2 content through Technology Refresh 1

**Section 2.8 – Performance** 

Section 8.6.7 – Job level SQL stats in Collection Services

Draft Document for Review December 10, 2014 2:51 pm

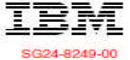

#### IBM i 7.2 Technical Overview with Technology Refresh Updates

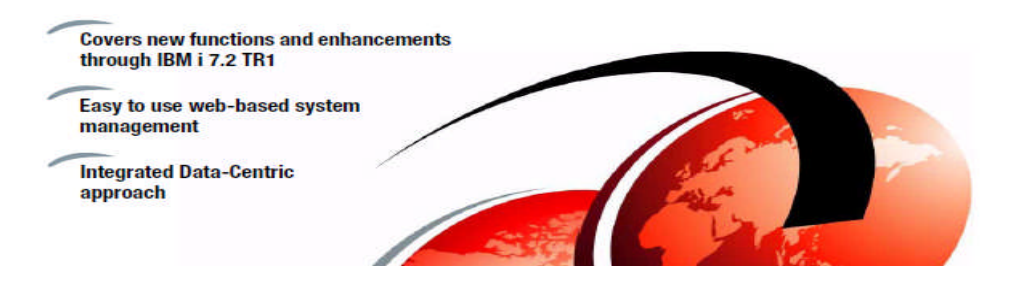

## **IBM i Performance and Optimization Services**

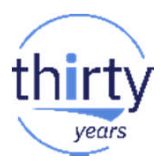

The IBM i Performance and Optimization team specializes in resolving a wide variety of performance problems. Our team of experts can help you tune your partition and applications, including:

- Reducing batch processing times
- Resolving SQL query and native IO performance problems
- Tuning RPG, COBOL, C, and Java (including WebSphere Application Server) programs
- Removing bottlenecks, resolving intermittent issues
- Resolving memory leaks, temporary storage growth problems, etc.
- Tuning memory pools, disk subsystems, system values, and LPAR settings for best performance
- Optimizing Solid State Drive (SSD) performance
- Tuning client interfaces such as ODBC, JDBC, .Net and more

Skills transfer and training for performance tools and analysis also available!

Contact Eric Barsness at <u>ericbar@us.ibm.com</u> for more details.

www.ibm.com/systems/services/labservices

#### **IBM i Performance Analysis Workshop**

#### Learn the science and art of performance analysis, methodology and problem solving

Managing and analyzing the data can be quite complex. During this workshop, the IBM Systems Lab Services IBM i team will share useful techniques for analyzing performance data on key IBM i resources, and will cover strategies for solving performance problems. It will aid in building a future foundation of performance methodology you can apply in your environment.

- Topics covered include:
  - Key performance analysis concepts
  - Performance tools
  - Performance data collectors (Collection Services, Job Watcher, Disk Watcher, and Performance Explorer)
  - Wait accounting
- · Core methodology and analysis of:
  - Locks
  - Memory
  - I/O subsystem
  - CPU
- · Concept reinforcement through case studies and lab exercises
- Discussions on theory, problem solving, prevention and best practices

#### Workshop details:

- Intermediate IBM i skill level
- 3-4 day workshop, public or private (on-site)
  - For general public workshop availability and enrollment:
    - IBM i Performance Analysis Workshop
- **\***

 For public workshop availability and enrollment in France, please contact Philippe Bourgeois at pbourgeois@fr.ibm.com or Françoise Laurens at f\_laurens@fr.ibm.com

 For additional information, including private workshops, please contact Eric Barsness at ericbar@us.ibm.com or Stacy Benfield at stacylb@us.ibm.com, members of Systems Lab Services

IBM Systems Lab Services Power Systems Delivery Practice - ibm.com/systems/services/labservices - ibmsls@us.ibm.com

113 © 2018 IBM Corporation

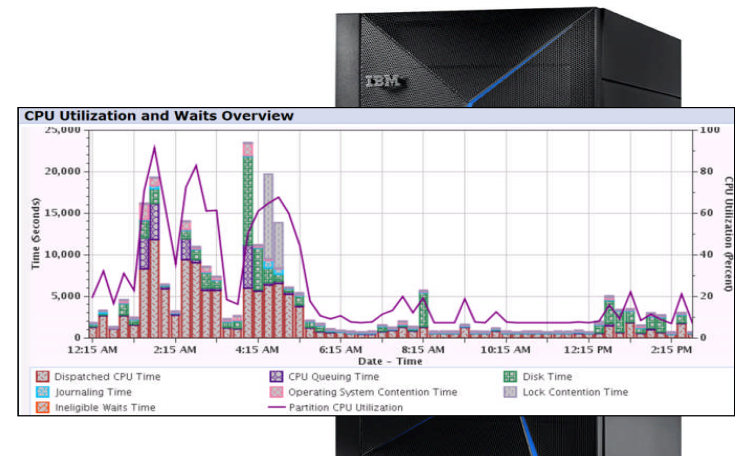

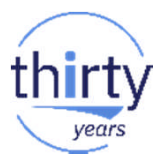

# And finally.....

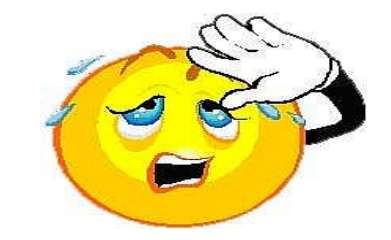

# Thank you

# Don't forget to fill-in the feedback form!

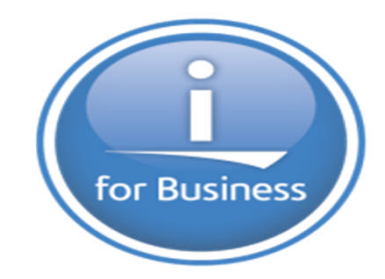

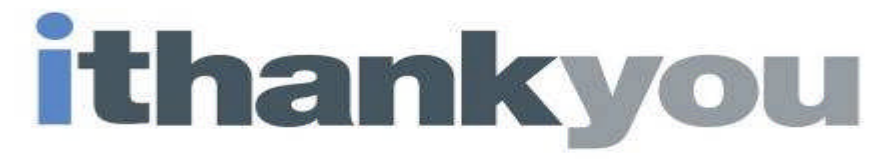

www.ibm.com/power/i

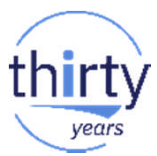

# End of Presentation material.....

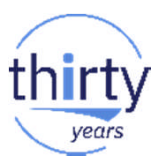

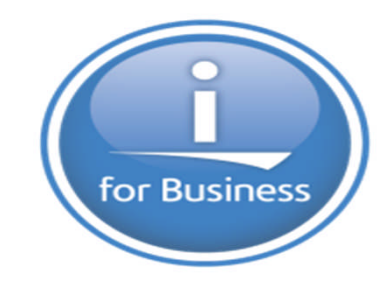

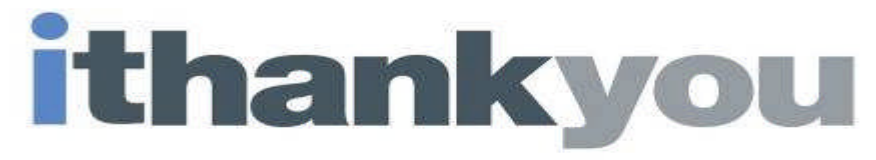

www.ibm.com/power/i